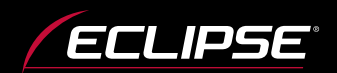

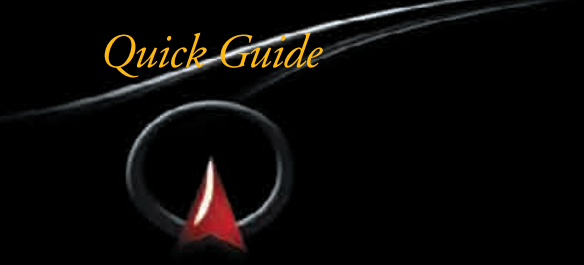

#### HDDナビゲーション内蔵 HDD/DVD/ワンセグ 7.0AVシステム

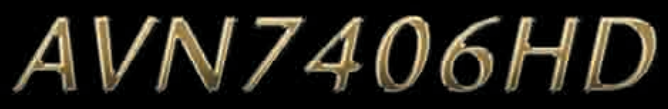

## クイックガイド編

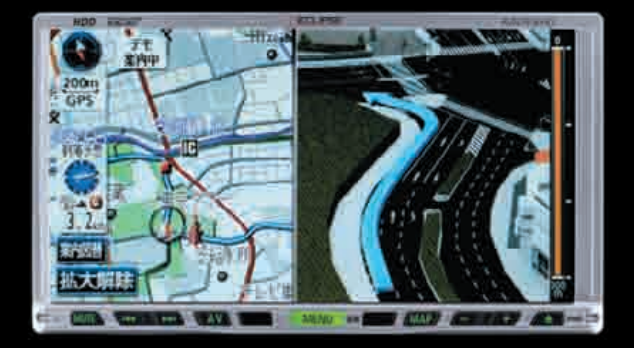

本書は、ご購入後すぐにお使いいただくために、目的別の 代表操作と基本的な操作を説明しています。詳しい操作に ついては、ナビゲーション編・オーディオ編の取扱説明書を ご覧ください。

なお、実際の操作を行う前には、本書の「お使いになる前に」 (17ページ~)を必ずお読みください。 また、本書はお読みになったあとも必要なときにすぐにご 覧になれるよう大切に保管してください。

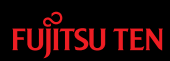

# AVN7406HD

このたびは、AVN7406HDをお買い上げいただき、ありがとうございます。 このクイックガイド編では、はじめてAVN7406HDを触れる方が、簡単に操作 を始めていただける方法を説明しています。

目的に合ったページをご覧いただければ、誰もが簡単にナビゲーションや オーディオの操作をしていただくことができます。このため本編では、基本 的な操作についてのみ記載しています。

AVN7406HDに装備されたすべての機能を知りたい方は、本編をお読みなった後、付属のナビゲーション編・オーディオ編をお読みください。

さらに快適なカーライフを楽しんでいただくことができます。

さあ、それではAVN7406HDの説明を始めましょう。

はじめに、AVN7406HDを使う前に知っておいていただきたい3つの基本を 説明します。

"MAIN MENU"から始まる操作

AVN7406HDの操作は実にシンプル! 画面下に配列されたパネルスイッ チの中央に配置された MENU 揮すと、MAIN MENU画面が表示さ れます。

"MAIN MENU"のあれこれ

MAIN MENU画面に表示される4つ のタッチスイッチに触れて操作を 始めましょう。

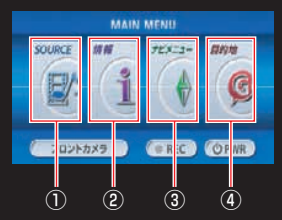

①SOURCEスイッチ:

オーディオのメニュー画面を表示 するときにタッチします。

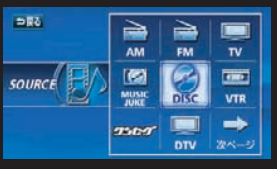

#### ②情報スイッチ:

ESN(ECLIPSE Security Network) と呼ばれるセキュリティ機能や各 種情報機能のいろいろな設定をす るときにタッチします。

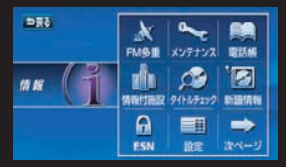

③ナビメニュースイッチ:

ナビゲーションのメニュー画面を 表示するときにタッチします。

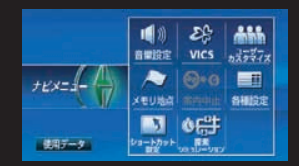

④目的地スイッチ:

ナビゲーションで目的地を設定す るときにタッチします。

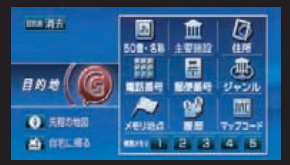

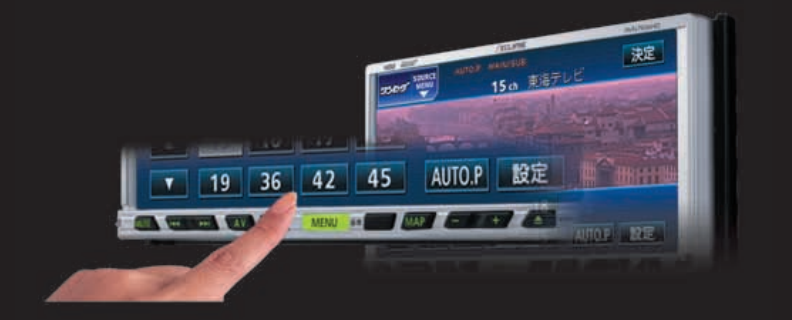

#### 電源の入れ方・切り方は?

オーディオの電源は、MAIN MENU画 面の COPWR にタッチして、ON/OFF の操作をします。ナビゲーションの電 源は、車のエンジンをかけるとON、エ ンジンを切るとOFFになります。

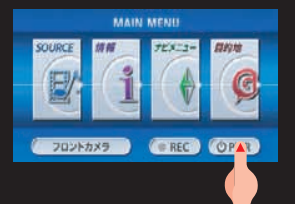

3つの基本は以上です。

次に、AVN7406HDの特長を2つ紹介 しておきます。

地上デジタル放送で安定した 映像がすぐ楽しめるワンセグ

AVN7406HDは、ワンセグ放送受信 チューナを内蔵しております。地デ ジならではの、乱れのない安定した 映像を7.0型ワイドモニターの大画 面で手軽にお楽しみください。

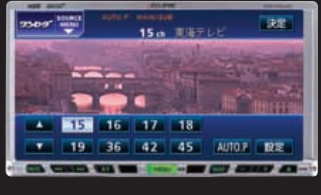

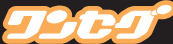

#### フロントアイカメラ(別売)

見通しの悪い交差点や出庫時の周 辺状況を本機の画面に映して確認 できるため、出会い頭の事故など を防止します。

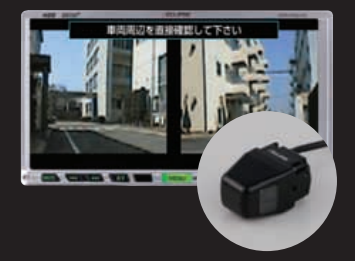

さあ、それではAVN7406HDのナビゲ ーション・オーディオの操作をして みましょう。

次ページからの説明では、「ともか く使ってみる」ための以下の代表的 な操作方法を説明しています。

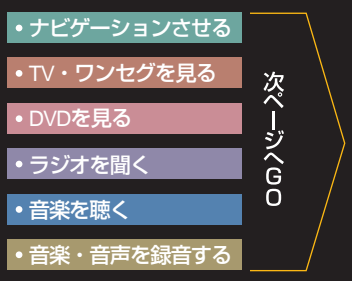

※ 実際の操作を行う前には「お使い になる前に」(18ページ~)を必 ずお読みください。

# さあ、始めましょう!

目的の操作を選び、準備ができたら該当ページへ進んでください。

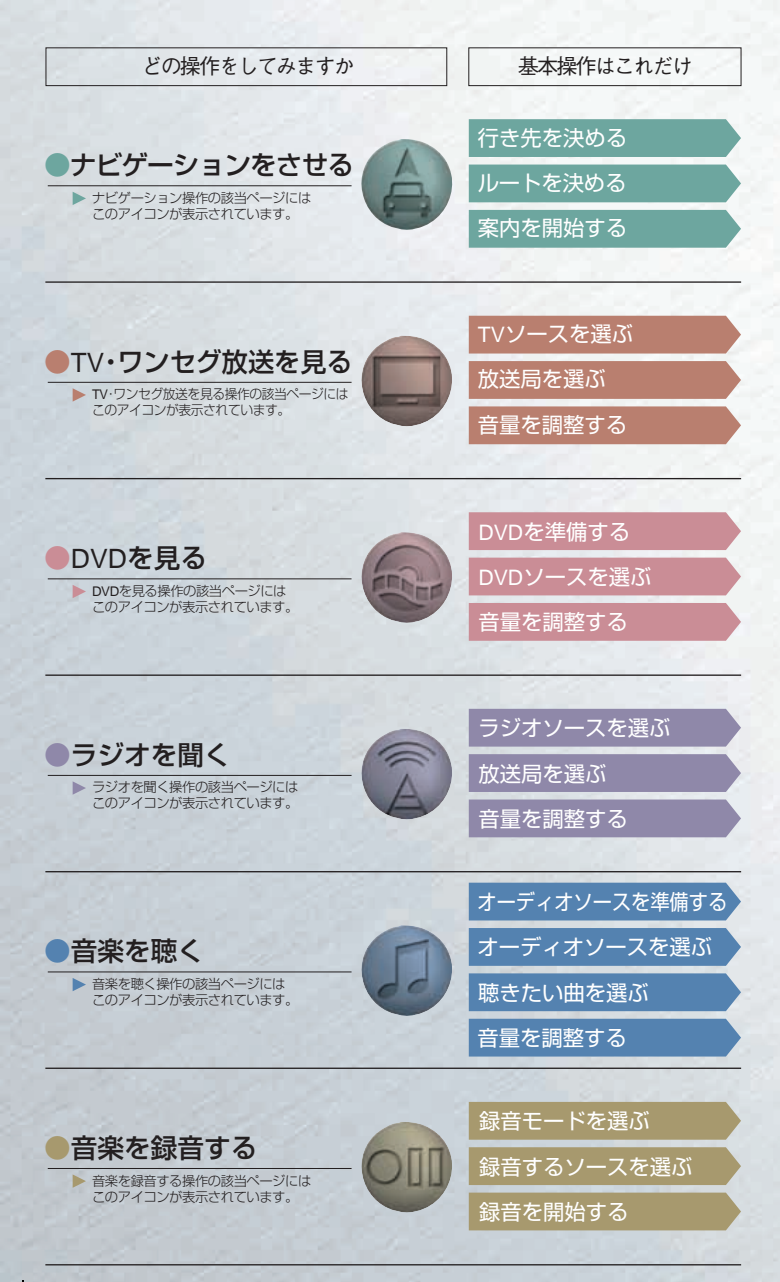

※実際の操作を行う前には「お使いになる前に」(18ページ)を必ずお読みください。

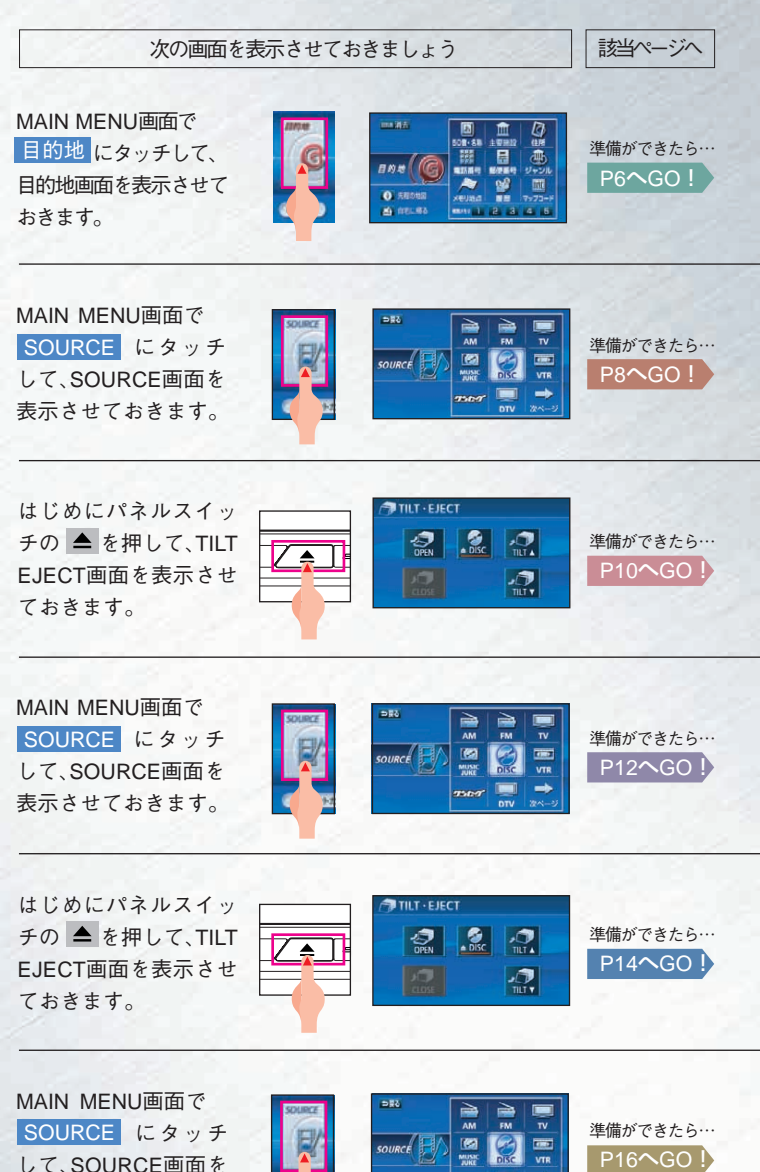

表示させておきます。

# ナビゲーションをさせる

ここでは、目的地画面で行き先を決め、推奨ルートで案内を開始する方法を説明 します。各ステップのその他の操作や関連事項は、「こんなこと・あんなこと」を 参照してください。

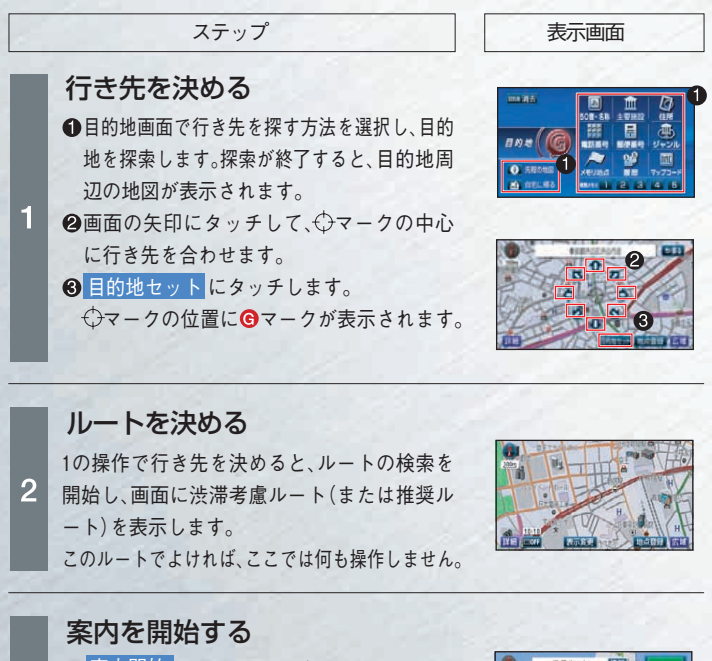

 案内開始にタッチします。
 現在地の画面が表示され、案内が開始されます。(ルート案内画面の詳細はP41を 参照してください。)

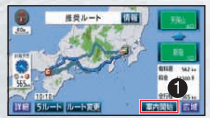

ナビゲーションをさらに快適にするため、次の各種設定があります。

| 車の情報を登録する | お車のナンバープレートの分類や車両寸法<br>を登録しておくと、案内時の料金計算や、施<br>設周辺の駐車場を探すときの基準となります。 | P52参照 |  |
|-----------|----------------------------------------------------------------------|-------|--|
| 時計を表示する   | GPS時計を地図画面に表示します。                                                    | P53参照 |  |
| 音量を調整する   | 操作の手引きやルート案内の音量を調整<br>します。                                           | P54参照 |  |
| 画面を非表示にする | 地図画面を非表示にします。                                                        | P54参照 |  |
| 現在地を補正する  | タイヤ交換時などに発生する自車位置マ<br>ークのずれなどを補正します。                                 | P55参照 |  |

3

| こんなこと・あんなこと              | 参照ページ   |
|--------------------------|---------|
| ■行き先を決める                 |         |
| ●自分の車の位置を確認する。           | P26参照 🕨 |
| ●地図の縮尺を変更して行き先を探す。       | P26参照 ▶ |
| ●行き先を登録地点から選ぶ。(自宅の場合)    | P27参照 🕨 |
| ●行き先を登録地点から選ぶ。(任意の地点の場合) | P31参照 ► |
| ●行き先を主要施設から探す。           | P34参照 ► |
| ●行き先を電話番号から探す。           | P35参照 ► |
| 2 ルートを決める                |         |
| ●ルートの道のりを確認する。           | P37参照 🕨 |
| ●ほかのルートを選ぶ。              | P38参照 ► |
| ●ルートの途中に立ち寄り場所を追加する。     | P39参照 ► |
| ●任意のルートを設定する。            | P40参照 ► |
| 🛚 案内を開始する                |         |
| ●案内を途中で中止・再開する。          | P43参照 🕨 |
| ●行き先を消去する。               | P44参照 ► |
| ●地図の向きを変える。              | P45参照 🕨 |
| ●地図の表示方法を変える。            | P45参照 ▶ |
| ●地図にいろいろな施設のマークを表示する。    | P46参照 🕨 |
| ●渋滞情報を表示する。(VICS機能)      | P47参照 ▶ |

NAVI COOOO

# TV・ワンセグ放送を見る

ここでは、オーディオソースからTV、またはワンセグを選択し、現在受信可能な番 組を見るまでの方法を説明します。各ステップのその他の操作や関連事項は、「こ んなこと・あんなこと」を参照してください。

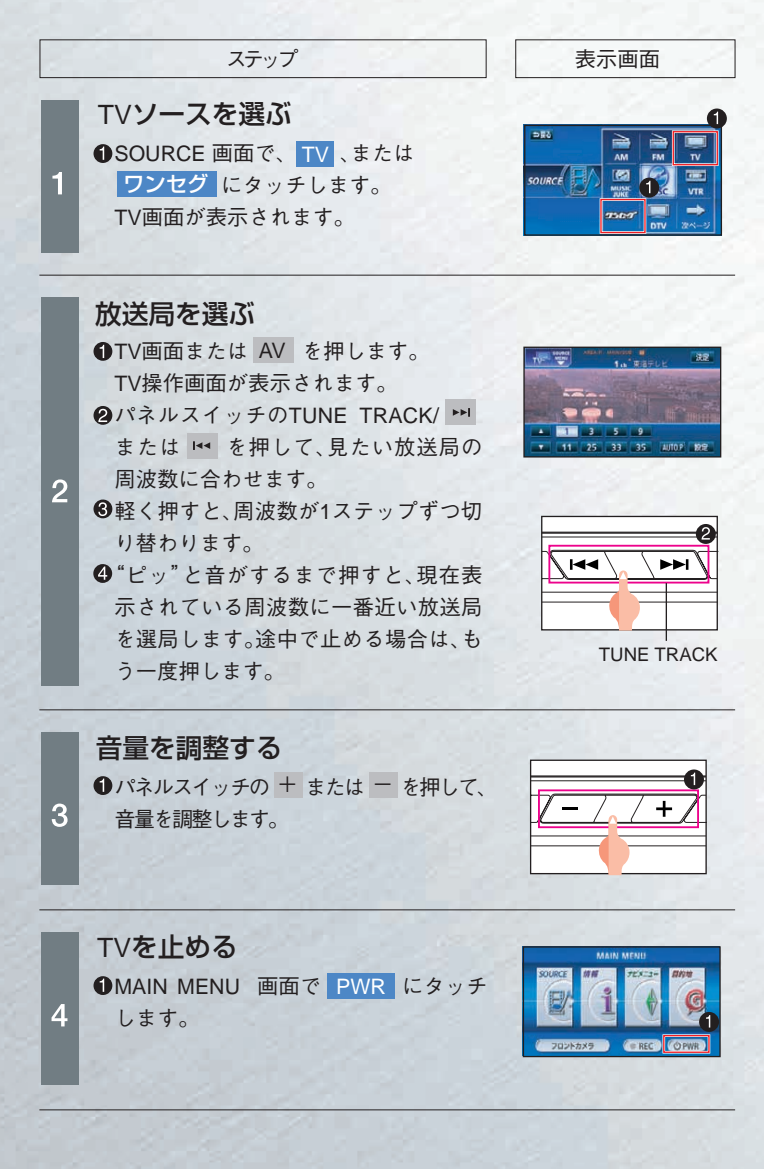

| こんなこと・あんなこと             | 参照ページ   |
|-------------------------|---------|
|                         |         |
| ■1∨ソースを選ぶ               |         |
| ●画面の表示サイズを切り替える。        | P58参照 🕨 |
| 2 放送局を選ぶ                |         |
| ●よく見る放送局を記憶する。          | P65参照 🕨 |
| 3 音量を調整する               |         |
| ●二カ国語同時放送の音声を切り替える。     | P67参照 🕨 |
| ●番組に合わせて音質を変える。(イコライザ)  | P67参照 ► |
| ●座席に合わせて音場の中心を変える。      | P69参照 ▶ |
| ●前後左右の音量バランスを変える。       | P70参照 ► |
| ●スイッチの操作音を変える。          | P70参照 ▶ |
| 4 TVを止める                |         |
| ●もう一度TVを見る。             | P71参照 ▶ |
| ●ほかのオーディオソースからTVに切り替える。 | P62参照 ▶ |

# DVDを見る

ここでは、見たいDVDを準備し、オーディオソースからDVDを選択してDVDビデオ を再生するまでの方法を説明します。各ステップのその他の操作や関連事項は、「こ んなこと・あんなこと」を参照してください。

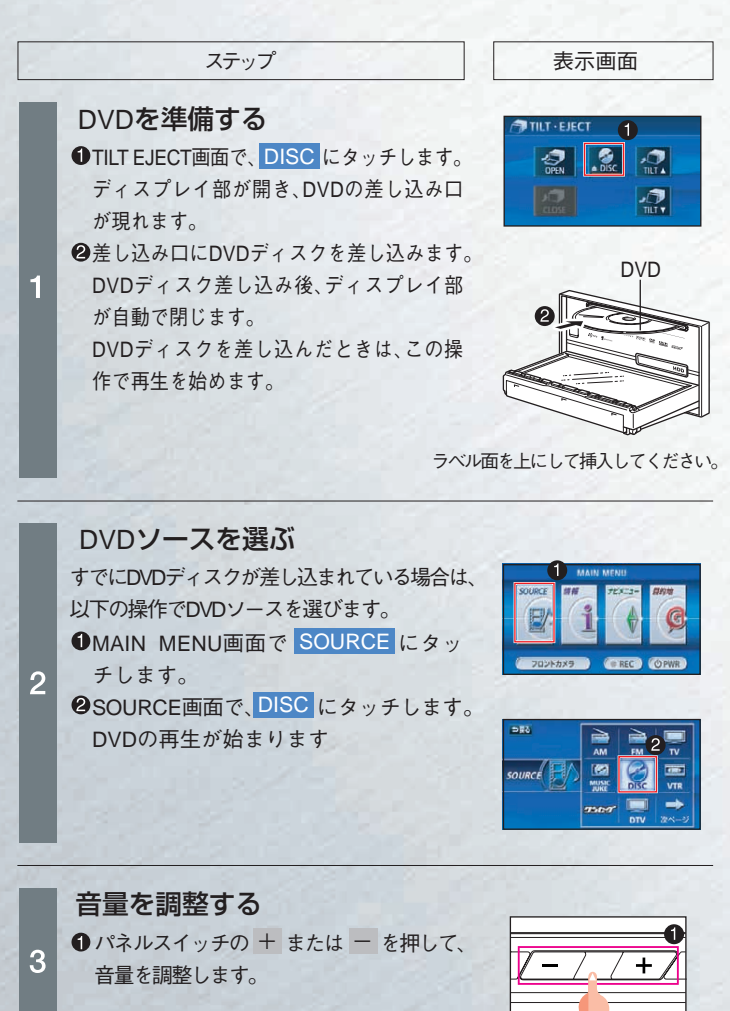

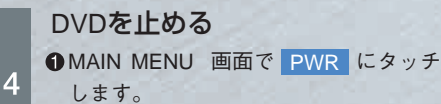

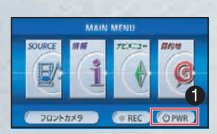

| DVD                                 |         |
|-------------------------------------|---------|
|                                     |         |
| こんなこと・あんなこと                         | 参照ページ   |
| ■ DVDを準備する                          |         |
| ●DVDまたはCDを取り出す。                     | P59参照 ▶ |
| 2 DVDソースを選ぶ                         |         |
| ●映像を操作する。<br>(一時停止/停止/スロー再生/コマ送り再生) | P72参照 ▶ |
| ●見たいチャプターを選ぶ。                       | P72参照 ▶ |
| ●ディスクメニューを操作する。                     | P72参照 ▶ |
| ●画面の表示サイズを切り替える。                    | P58参照 ▶ |
| B 音量を調整する                           |         |
| ●DVD内容に合わせて音質を変える。(イコライザ)           | P67参照 ▶ |
| ●座席に合わせて音場の中心を変える。                  | P69参照 ▶ |
| ●前後左右の音量バランスを変える。                   | P70参照 ▶ |
| ●スイッチの操作音を変える。                      | P70参照 ▶ |
| 4 DVDを止める                           |         |
| ●もう一度DVDを見る。                        | P71参照 ▶ |
| ●ほかのオーディオソースからDVDに切り替える。            | P62参照 ► |

AVN7406HDでは、右記 つい/Dが亜牛できます。

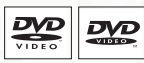

P60参照 🕨

# ラジオを聞く

ここでは、オーディオソースからAMラジオまたはFMラジオを選択し、現在受信 可能な番組を聞くまでの方法を説明します。各ステップのその他の操作や関連 事項は、「こんなこと・あんなこと」を参照してください。

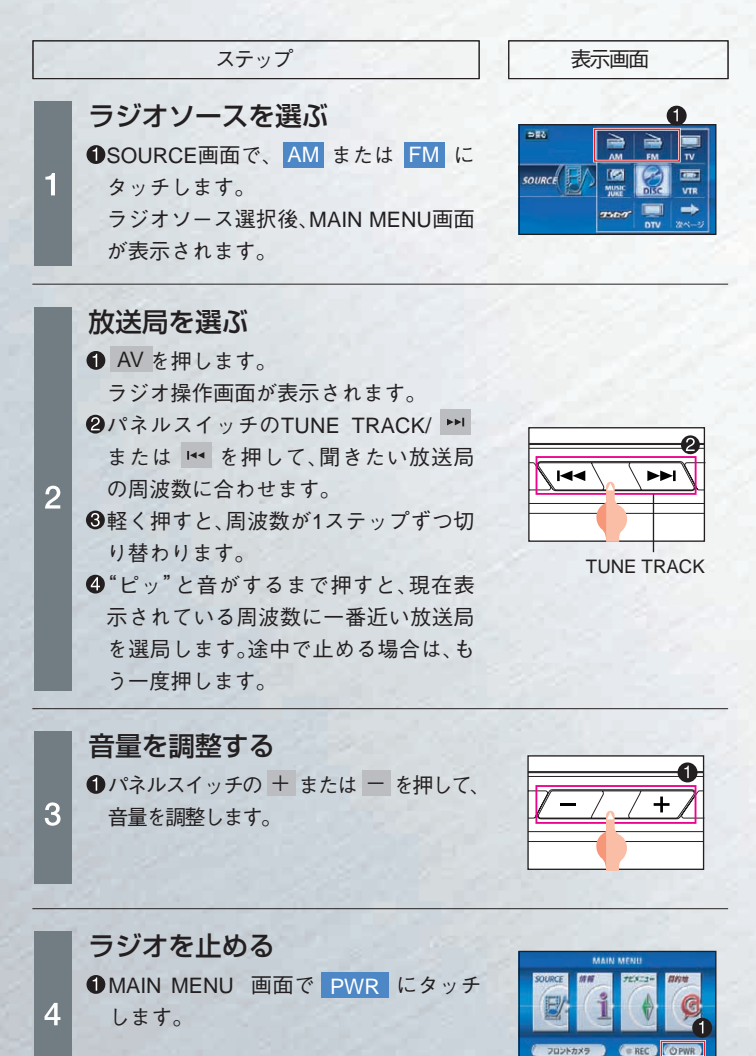

| こんなこと・あんなこと              | 参照ページ   |
|--------------------------|---------|
| □放送局を選ぶ                  |         |
| ●よく聞く放送局を記憶する。           | P66参照 🕨 |
| ●受信可能な放送局を一時的に記憶する。      | P66参照 ▶ |
| 2 音量を調整する                |         |
| ●番組に合わせて音質を変える。(イコライザ)   | P67参照 ▶ |
| ●座席に合わせて音場の中心を変える。       | P69参照 ▶ |
| ●前後左右の音量バランスを変える。        | P70参照 ▶ |
| ●スイッチの操作音を変える。           | P70参照 ▶ |
| 🖻 ラジオを止める                |         |
| ●もう一度ラジオを聞く。             | P71参照 ▶ |
| ●ほかのオーディオソースからラジオに切り替える。 | P62参照 ▶ |

# 音楽を聴く

ここでは、聴きたいCDを準備し、オーディオソースからCDを選択してCDを再 生するまでの方法を説明します。各ステップのその他の操作や関連事項は、「こ んなこと・あんなことを参照してください。

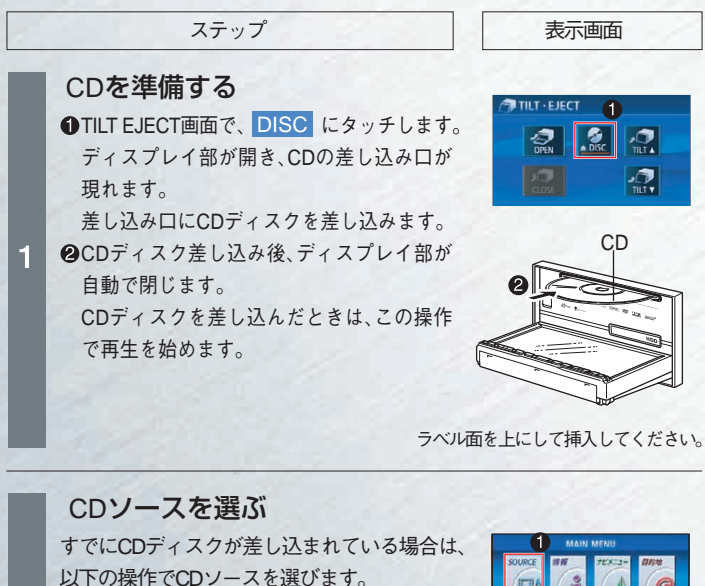

●MAIN MENU画面で SOURCE にタッ チレます。 2 **2**SOURCE画面で、DISC にタッチします。 CDの再生が始まります。 ディスクソース選択後、MAIN MENU画 面が表示されます。

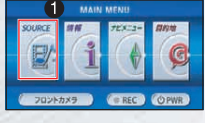

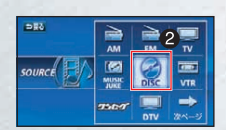

## 音量を調整する

CDを止める

します。

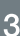

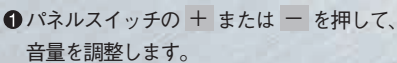

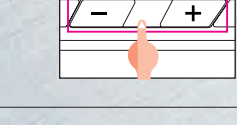

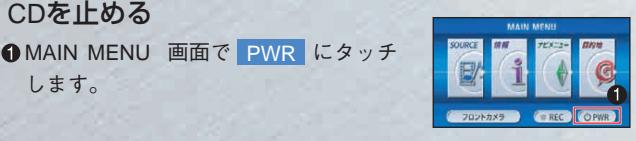

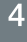

| こんなこと・あんなこと                 | 参照ページ   |
|-----------------------------|---------|
|                             | 2 . 2 - |
| ■CDを準備する                    |         |
| ●CDまたはDVDを取り出す。             | P59参照 🕨 |
| PCDソースを選ぶ                   |         |
|                             | 072关昭 ▶ |
| ●応さたい曲を選ぶ。                  | P73参照   |
| ●同じ曲を繰り返し再生する。              | P73参照 ► |
| ●CDに収録されたMP3/WMAの音楽ファイルを聴く。 | P74参照 ► |
| 日音量を調整する                    |         |
| ●音楽に合わせて音質を変える。(イコライザ)      | P67参照 ▶ |
| ●座席に合わせて音場の中心を変える。          | P69参照 ► |
| ●前後左右の音量バランスを変える。           | P70参照 ▶ |
| ●スイッチの操作音を変える。              | P70参照 ▶ |
| 4 CDを止める                    |         |
| ●もう一度CDを聴く。                 | P71参照 🕨 |
| ●ほかのオーディオソースからCDに切り替える。     | P62参照 ► |

6060

011

MUSIC

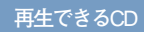

AVN7406HDでは、右記 のCDが再生できます。

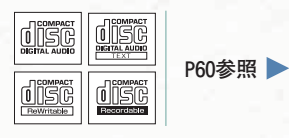

# 音楽を録音する

ここでは、音楽CD内の曲を選択し、4倍速でMUSIC JUKEに録音する方法を説明 します。各ステップのその他の操作や関連事項は、「こんなこと・あんなこと」を参 照してください。

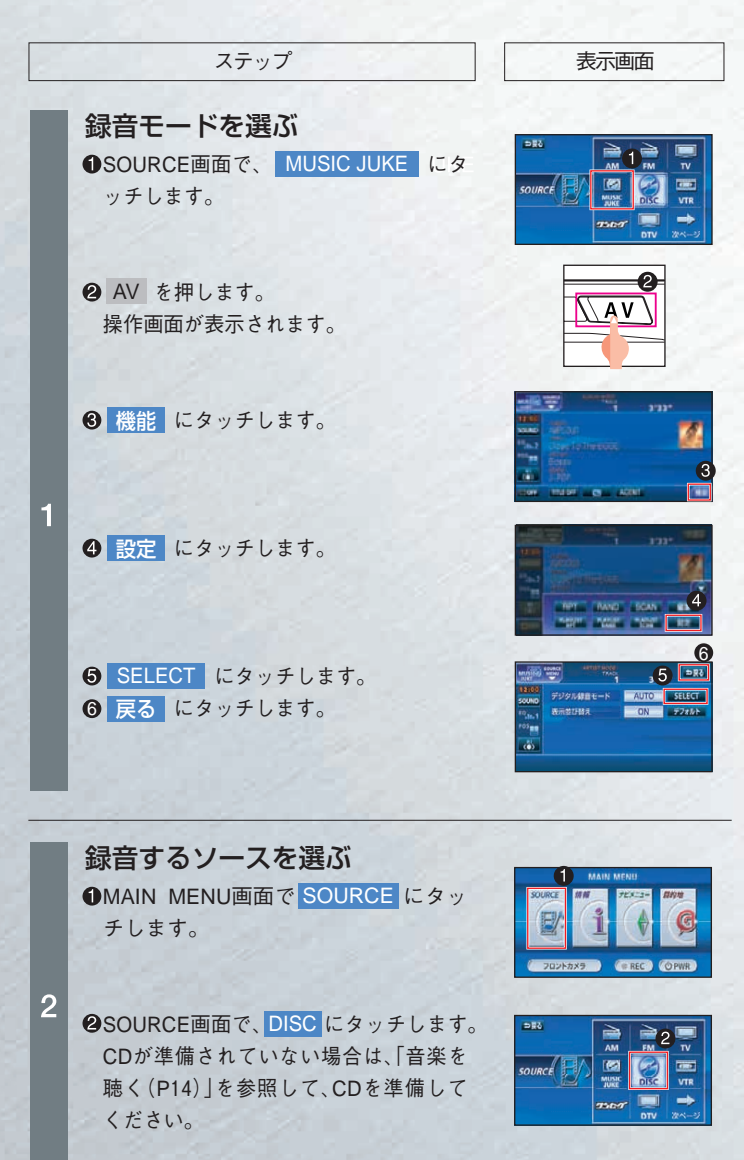

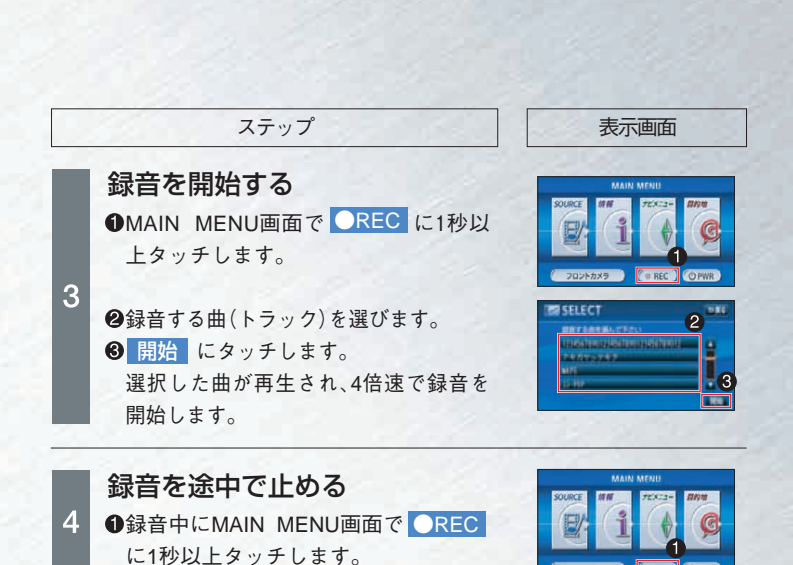

a) (E) (&) (

REC

| こんなこと・あんなこと               | 参照ページ   |
|---------------------------|---------|
|                           |         |
| ■録音モードを選ぶ                 |         |
| ●CD再生と同時に自動録音する。          | P75参照 ▶ |
| 2録音するソースを選ぶ               |         |
| ●MUSIC JUKEの各種画面について。     | P77参照 ▶ |
| ●オートタイトリング機能について。         | P78参照 ► |
| 《録音後の操作》                  |         |
| ●MUSIC JUKEで録音した曲を再生する。   | P79参照 ► |
| ●MUSIC JUKEでアルバムリストを作成する。 | P81参照 ► |

●MUSIC JUKEの再生を止める。

P81参照 ▶

### お使いになる前に

#### 安全にお使いいただくために

この取扱説明書および製品への表示では、製品を安全に正しくお使いいた だき、お客様やほかの人々への危害や財産への損害を未然に防止するため に、以下の表示をしています。その表示と内容をよく理解してから本文を お読みください。

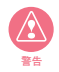

この表示を無視して誤った取扱いをすると、人が死亡または重傷 を負う可能性が想定される内容を示しています。

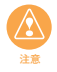

この表示を無視して誤った取扱いをすると、人が損害を負う可能 性が想定される内容および物的損害のみの発生が想定される内容 を示しています。

本機のために必ず守っていただきたいことや、知っておくと便利なことを 下記の表示で記載しています。

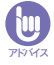

本機の故障や破損を防ぐために守っていただきたいこと 本機が故障したときにしていただきたいこと

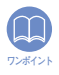

知っておくと便利なこと 知っておいていただきたいこと

- ・製品に添付されている各種説明書や保証書などは必ずお読みください。これらの指示を守らなかったことによる不具合に対しては、当社は責任を負いかねます。
- 取扱説明書で使用されている画面と実際の画面は、データベースの作成時期・種類等によって異なることがあります。

#### 本書はやさしく取り扱ってください。

無理に広げたり引っ張ったりするとページがバラバラになってしまう 場合があります。やさしい取り扱いをお願いします。

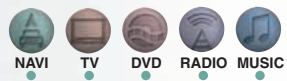

REC

#### 安全上のご注意

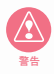

- 本機は DC12V アース車専用です。大型トラックや寒冷地仕様のディーゼル車などの 24V 車で使用しないでください。火災の原因となります。
- ナビゲーションによるルート案内時も、実際の交通規制に従って 走行してください。ナビゲーションによるルート案内のみに従っ て走行すると実際の交通規制に反する可能性があり、交通事故の 原因となります。
- ・安全のため、運転者は走行中に操作しないでください。走行中の 操作はハンドル操作を誤るなど思わぬ事故につながるおそれが あります。車を停車させてから操作をしてください。なお、走行 中に画面を注視しないでください。運転者が走行中、画面を注視 することは法律で禁止されています。前方不注意となり事故の原 因となります。
- ・運転者は走行中に音量調整などの操作をしないでください。前方 不注意となり事故の原因となりますので、必ず安全な場所に車を 停車させてから行ってください。
- ・運転者は走行中にディスクの切り替えをしないでください。前方 不注意となり事故の原因となりますので、必ず安全な場所に車を 停車させてから行ってください。
- ・運転者は走行中に地点登録・メモリ設定などの操作をしないでください。前方不注意となり事故の原因となりますので、必ず安全な場所に車を停車させてから行ってください。
- 運転者がテレビやビデオなどを見るときは必ず安全な場所に車 を停車し、パーキングブレーキを使用してください。テレビやビ デオは安全のため走行中は表示されません。
- ディスク差し込み口に異物を入れないでください。火災や感電の 原因となります。
- 本機および HDD(ハードディスクドライブ)を分解したり、改造しないでください。事故、火災、感電の原因となります。
- ・機器内部に水や異物を入れないでください。発煙、発火、感電の 原因となります。
- ・ 画面が映らない、音が出ないなどの故障状態で使用しないでくだ
   さい。事故、火災、感電の原因となります。
- ・ヒューズを交換する時は、必ず規定容量(アンペア数)のヒューズを使用してください。規定容量を超えるヒューズを使用すると、火災の原因となります。
- 万一、異物が入った、水がかかった、煙が出る、変な匂いがする など異常が起こったら、直ちに使用を中止し、必ずお買い上げの 販売店に相談してください。そのまま使用すると事故、火災、感 電の原因となります。
- ・雷が鳴りだしたら、アンテナ線や本機に触れないでください。落 雷により感電の危険性があります。
- 本機を使用するために禁止された場所に駐・停車しないでください。

### お使いになる前に

- ・本機はエンジンスイッチがONまたはACCのとき使用できますが、
- バッテリー保護のため、エンジンをかけた状態でご使用ください。
- 本機を車載用以外としては使用しないでください。感電やけがの 原因となることがあります。
- ・運転中の音量は、車外の音が聞こえる程度で使用してください。
   車外の音が聞こえない状態で運転すると、事故の原因となることがあります。
- ・電源 ON 時は、ボリュームに注意してください。電源 ON 時に突
   然大きな音が出て、聴力障害などの原因となることがあります。
- ディスク差し込み口に手や指を入れないでください。けがの原因となることがあります。
- ディスプレイの収納や角度調整時に、手や指を挟まないようにご 注意ください。けがの原因となることがあります。
- 本機の放熱部に手を触れないでください。放熱部の熱でやけどを する場合があります。
- 本機の取り付け場所変更時は安全のため必ずお求めの販売店へ 依頼してください。取り外し、取り付けには専門技術が必要です。
- ・音声が割れる、歪むなどの異常状態で使用しないでください。火災の原因となることがあります。
- ・当該液晶ディスプレイパネルは蛍光管が組み込まれていますので、地方自治体の条例、または、規則にしたがって廃棄してください。
- ・極端な高温や低温でのご使用は誤作動や故障の原因となります。
   とくに夏期は車内が高温になることがありますので、窓を開けるなどして温度を下げてからご使用ください。
- 本機の中に金属や水が入ったり、強い衝撃が加わると故障の原因 となりますのでご注意ください。
- ディスク等を取り出すときや、チルト位置を設定する際に、下記 に注意してください。
- < A / T 車の場合>
  - ディスク等を取り出す際、Pレンジで干渉する場合はNレンジ に切り替えてから操作してください。(コラム A / T の場合 は P または N レンジで操作してください。)
  - チルト位置を設定する際、P または R、N レンジで手などが干渉しないように設定しご使用ください。(走行レンジで干渉する場合はチルト位置の設定はしないでください。)
- < M / T 車の場合>
  - ディスク等を取り出す際、1・3・5・® ポジションで干渉する場合はニュートラルに切り替えてから操作してください。但し、走行中は操作しないでください。
  - チルト位置を設定する際、1・3・5・B ポジションで手などが干渉しないように設定しご使用ください。(干渉する場合は チルト位置の設定はしないでください。)

- NAVI TV DVD RADIO MUSIC REC
- ・走行中操作できないものは走行状態になると色がトーンダウン し、操作できません。また、操作できないスイッチにタッチする と、画面に操作禁止メッセージが表示されます。
  - ・
     来路走行中などの振動の激しい場合は、ディスクのデータを読み 取れなくなり正常に作動しないことがあります。振動が静まり、 しばらくすると正常にもどります。
  - 気温が低いときにヒーターをつけた直後では、CD及びDVD読み 取り部のレンズに露(水滴)が付くこと(結露)があります。このようなときは1時間ほどそのままの状態で放置しておけば結露 が取り除かれ、正常に作動するようになります。何時間たっても 正常にもどらない場合は、販売店にご相談ください。
  - 本機をお買いあげ後、初めてご使用になるときや長時間バッテリーをはずしておいた場合などは、現在地を正しく表示しないことがありますが、しばらくすると GPS の測位によって表示位置などが修正されます。
  - 本機は精密機器であり、静電気、電気的なノイズ、振動等により 記録されたデータが消失する場合があります。お買いあげ後、お 客様が本機に記録されるデータにつきましては、データ消失の場 合にそなえて、別にメモをとるなどして保管してください。
  - なお、以下のような場合、保証はいたしかねますので、予めご了承ください。
    - ①本機の故障、誤作動、または不具合等により、あるいは本機が 電気的なノイズの影響等を受けたことにより、お客様が記録されたハードディスクドライブ内のデータ等が変化・消失した場合。
    - ②お客様、または第三者が本機の使用を誤ったことにより、ハードディスクドライブ内の地図データや基本プログラム、お客様が本機に記録されたデータ等が変化・消失した場合。
    - ③本機の故障・修理に際し、お客様が記録されたハードディスク ドライブ内のデータ等が変化・消失した場合。
  - ※なお、本機を装着もしくはご使用されたときは、上記の内容を 承認されたものとみなさせていただきます。
  - 本機は他の電装品からの電気的ノイズに対して影響を受けにくい構造になっておりますが、強力なノイズを発生する電装品があり、本機のそばで使用された場合、画面の乱れ、雑音等の誤作動をすることがあります。その場合は、原因と思われる電装品の使用をやめてください。

## 目次

## 行き先を決める

| 自分の車の位置を確認する           | 26 |
|------------------------|----|
| 地図の縮尺を変更して行き先を探す       | 26 |
| 行き先を登録地点から選ぶ(自宅の場合)    | 27 |
| はじめに自宅を登録する            | 27 |
| 行き先に自宅を設定する            | 30 |
| 行き先を登録地点から選ぶ(任意の地点の場合) | 31 |
| はじめに任意の地点を登録する         | 31 |
| 登録地点から行き先を設定する         | 34 |
| 行き先を主要施設から探す           | 34 |
| 行き先を電話番号から探す           | 35 |

#### ルートを決める

| ルートの道のりを確認する       | 37 |
|--------------------|----|
| ほかのルートを選ぶ          | 38 |
| ルートの途中に立ち寄り場所を追加する | 39 |
| 任意のルートを設定する        | 40 |

## 案内を開始する

| ルート案内画面の詳細                                       | 41 |
|--------------------------------------------------|----|
| ルート案内中の現在地画面・・・・・・・・・・・・・・・・・・・・・・・・・・・・・・・・・・・・ | 41 |
| 音声によるルートの案内                                      | 42 |
| 案内を開始する                                          | 43 |
| 案内を途中で中止・再開する                                    | 43 |
| 案内を中止する                                          | 43 |
| 案内を再開する                                          | 44 |
| 行き先を消去する                                         | 44 |
| 地図の向きを変える                                        | 45 |
| 地図の表示方法を変える                                      | 45 |
| 地図にいろいろな施設のマークを表示する                              | 46 |
| 渋滞情報を表示する(VICS 機能)                               | 47 |
| 渋滞情報を確認するには(VICS 機能)                             | 47 |
| VICS 画面の見方について                                   | 50 |
| 地図に表示される VICS 表示マークについて                          | 51 |

#### 各種設定画面を見る

| 車の情報(ナンバープレートの分類、車両寸法)を登録する                |  |
|--------------------------------------------|--|
| 時計を表示する                                    |  |
| ナビゲーションの音量を調整する                            |  |
| 画面を非表示にする                                  |  |
| 現在地を補正する                                   |  |
| 現在地の修正・・・・・・・・・・・・・・・・・・・・・・・・・・・・・・・・・・・・ |  |
| 距離の補正                                      |  |

#### 画面表示を切り替える

| 画面の表示サイズを切り替える | వ58 | 3 |
|----------------|-----|---|
|----------------|-----|---|

### オーディオメディアについて

| 各ディスク | (CD、  | DVD)    | の出し方  |   |
|-------|-------|---------|-------|---|
| 各ディス  | ク (D) | /D · CE | ) につい | C |

#### オーディオソースを切り替える

| 62 | オーディオソースを切り替える |
|----|----------------|
|    | パネルスイッチで切り替える  |
|    | タッチスイッチで切り替える  |

#### 放送局を選ぶ

| TV の放送局を操作する      | 65 |
|-------------------|----|
| よく見る放送局を記憶する      | 65 |
| 受信可能な放送局を一時的に記憶する | 65 |
| ラジオの放送局を操作する      | 66 |
| よく聞く放送局を記憶する      | 66 |
| 受信可能な放送局を一時的に記憶する | 66 |

#### 音について操作する

| ニヶ国語同時放送の音声を切り替える    | 67 |
|----------------------|----|
| 音質を変える(イコライザ)・・・・・   | 67 |
| 設定されているイコライザカーブを選択する | 67 |
| イコライザカーブを作成する        | 68 |
| 座席に合わせて音場の中心を変える     | 69 |
| 前後左右の音量バランスを調整する     | 70 |
| スイッチの操作("ピッ")を変える    | 70 |

目次

| 停止したオーティオソースを冉用する         |    |
|---------------------------|----|
| もう一度、見る・聴く                | 71 |
| TV · DVD ·····            | 71 |
| ラジオ・CD・MP3/WMA・MUSIC JUKE | 71 |

### DVD を操作する

| 映像を操作する(一時停止 / 停止 / スロー再生 / コマ送り再生)… | 72 |
|--------------------------------------|----|
| 見たいチャプターを選ぶ                          | 72 |
| ディスクメニューを操作する                        | 72 |
| メニューのアイコンにタッチして操作する                  | 73 |
| タッチスイッチから操作する                        | 73 |

#### 音楽を聴く

| 聴きたい曲または音楽ファイルを選ぶ  | 73 |
|--------------------|----|
| 同じ曲を繰り返し再生する       | 73 |
| MP3/WMA を聴く ······ | 74 |
| MP3/WMA を再生する      | 74 |
| 簡単にフォルダや音楽ファイルを選ぶ  | 74 |

### MUSIC JUKE を操作する

| 録音モードについて                                   | 75 |
|---------------------------------------------|----|
| CD 再生と同時に自動録音する                             | 75 |
| 録音モードを切り替える                                 | 76 |
| MUSIC JUKE の各種画面について                        | 77 |
| 録音画面の見方・・・・・・・・・・・・・・・・・・・・・・・・・・・・・・・・・・・・ | 77 |
| 操作画面の見方・・・・・・・・・・・・・・・・・・・・・・・・・・・・・・・・・・・・ | 77 |
| オートタイトリング機能について                             | 78 |
| MUSIC JUKE に録音した曲を再生する                      | 79 |
| MUSIC JUKE を再生する                            | 79 |
| 聴きたいトラック (曲)を選ぶ                             | 79 |
| 再生を止める                                      | 81 |
| MUSIC JUKE でアルバムリストを作成する                    | 81 |
| オリジナルプレイリストを作成する                            | 81 |

### ESN を操作する

| ESN (ECLIPSE Security Network) について | 84 |
|-------------------------------------|----|
| ESN セキュリティを作動させる                    | 84 |
| ESN セキュリティロックを解除する(本機を操作できるようにする)   | 85 |
| ESN セキュリティシステムを作動させなくする             | 86 |
| セキュリティインジケータの表示を設定する                | 86 |

#### ご参考に

| 凡例 | ••••• | • • • • • • • • • • • • • • • • • • • • | <br>1 |
|----|-------|-----------------------------------------|-------|

## 行き先を決める

### 自分の車の位置を確認する

MAP を押すと、自分の車の現在 地周辺を表示します。

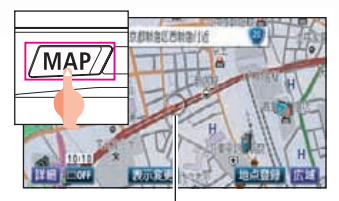

自車位置マーク -

現在地と車が向いている方向が表示されます。車の走行に合わせて自動的に 自車位置マークと地図が動きます。

#### 現在地画面の見方

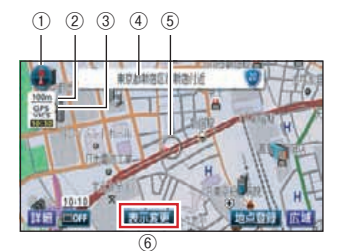

- 方位マーク 地図の方向が表示されます。
- ② スケール表示 表示されている地図の縮尺が表 示されます。∟\_\_\_\_」の長さがこ の場合は 100m です。
- ③ GPS マーク

GPS 衛星からの絶対位置情報 が受信されているときに、GPS が表示されます。

**GPS** : 受信状態のとき

- ④ 現在地の地名
   現在地で MAP を押すと表示 されます。
- ⑤ 自車位置マーク
- ⑥ タッチスイッチ 画面によって各機能のスイッチ が表示されます。

### 地図の縮尺を変更して行き先を探す

#### 詳細表示

詳細にタッチすると地図の縮尺 が小さくなり詳しい地図が表示さ れます。

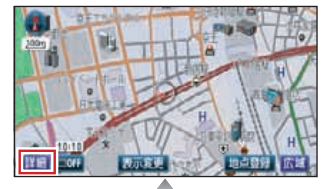

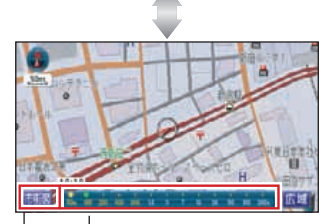

**スケールバー** 数字にタッチすると数字の縮 尺に替わります。

<mark>市街図</mark>にタッチすると50mスケ ールの市街図が表示されます。

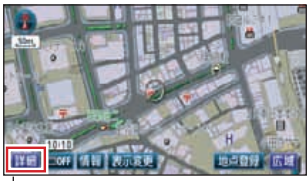

└市街図では<mark>詳細</mark>にタッチす ると25mスケールに切り替わ ります。

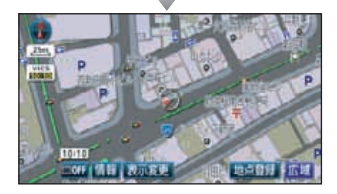

#### 広域表示

広域にタッチすると、地図の縮尺 が大きくなり広い範囲が表示され ます。

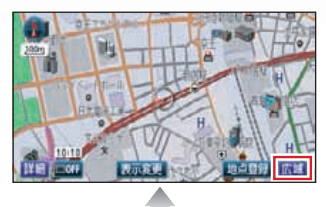

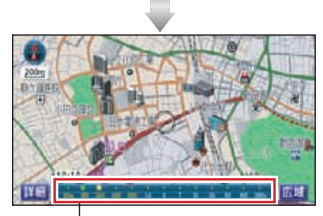

**スケールバー** 数字にタッチすると数字の縮 尺に替わります。

詳細、広域 にタッチするごと に1段階ずつ切り替わります。 詳細、広域 を約1秒以上タッ チし続けると、無段階<sup>※</sup>に切り 替わります。(※市街図では切り 替わりません)

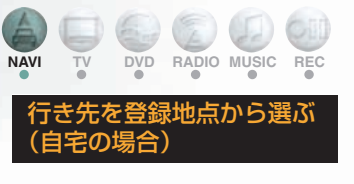

#### ■ はじめに自宅を登録する

#### 自宅にいるときは

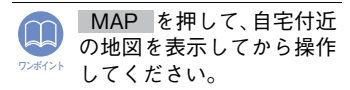

1. MAIN MENU 画面で

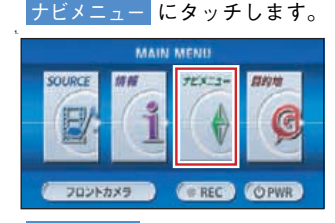

2. メモリ地点にタッチします。

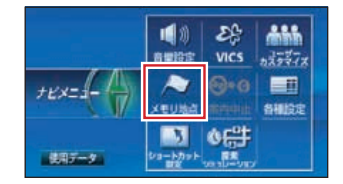

3. 登録にタッチします。

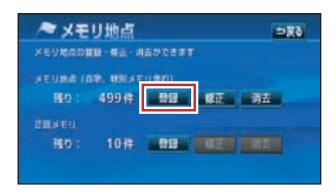

4. 先程の地図にタッチします。

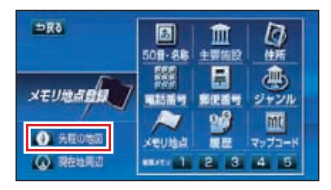

## 行き先を決める

5. セットにタッチします。

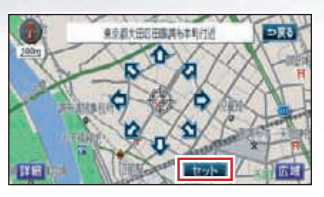

6. 自宅・特別メモリに種別変更 に タッチします。

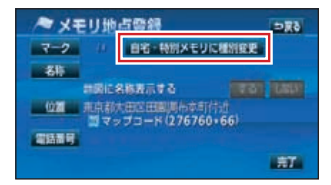

7. 自宅の未登録にタッチします。

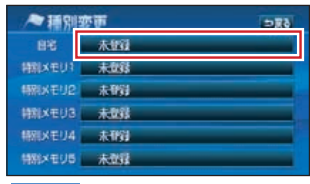

8. マークにタッチします。

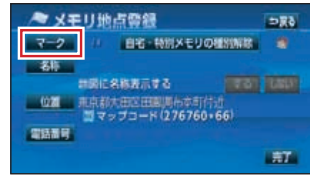

9. 地図に登録するマークにタッ チします。

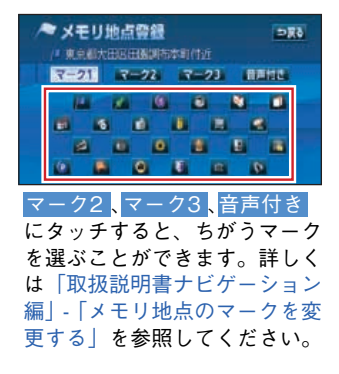

10. 完了にタッチします。

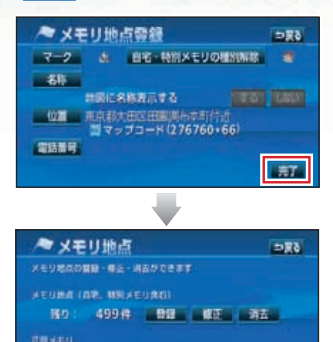

10# BB BB BBB

11. MAP を押します。

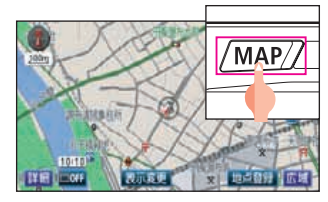

現在地を表示します。

#### 自宅以外にいるときは

1. MAIN MENU 画面で

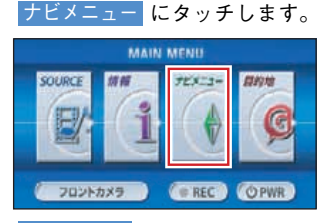

2. メモリ地点にタッチします。

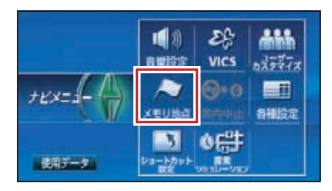

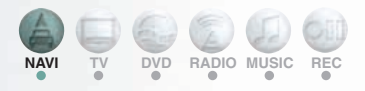

3. 登録にタッチします。

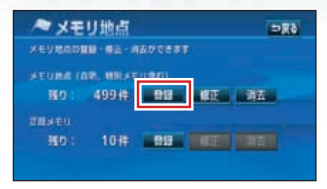

4. 住所にタッチします。

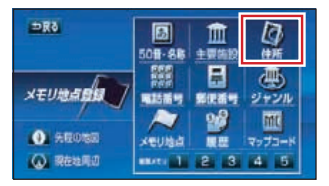

 都道府県・市区町村・町名・ 丁目(字)の順にタッチします。

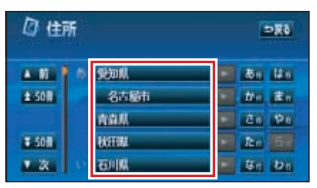

#### 

▼ 50音、あ ~わに タッチす ると、画面を切り替えることが できます。詳しくは「取扱説明 書ナビゲーション編」-「リスト 画面の切り替え方」を参照して ください。

 丁目(字)にタッチしたあと 番地指定にタッチします。

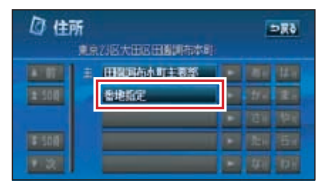

 7. 数字、または-(ハイフン)を 1 つずつタッチ入力し、完了に タッチします。

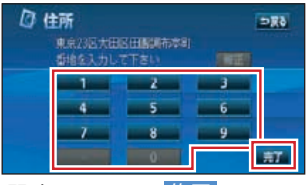

間違えたときは<mark>修正</mark>にタッチ すると、1 つずつ消去されます。

8. ① にタッチして自宅の位置に 合わせます。

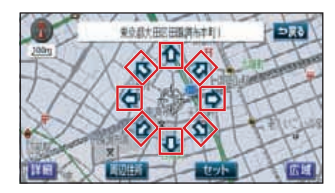

9. セットにタッチします。

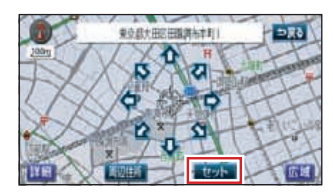

**10.** 自宅・特別メモリに種別変更 にタッチします。

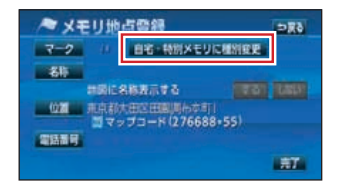

## 行き先を決める

11. 自宅の未登録にタッチします。

| ~ 種別           | 変更  | 680 |
|----------------|-----|-----|
| 88             | 未設計 |     |
| <b>HRIXEUT</b> | 未登録 |     |
| <b>補税以モリ2</b>  | 未到到 | _   |
| 朝和XモU3         | 未登録 |     |
| 相対以モリ4         | 未得到 |     |
| 特別メモリ5         | 未登録 | _   |

12. マークにタッチします。

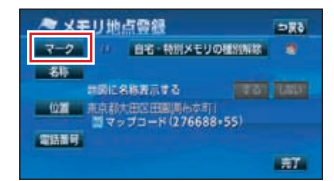

13.地図に登録するマークにタッ チします。

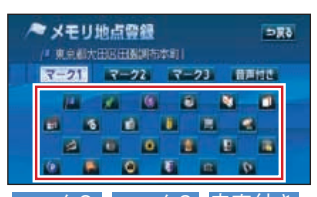

マーク2、マーク3、音声付き にタッチすると、ちがうマーク を選ぶことができます。詳しく は「取扱説明書ナビゲーション 編」-「メモリ地点のマークを変 更する」を参照してください 14. 完了にタッチします。

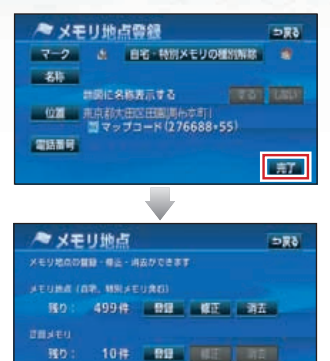

15. MAP を押します。

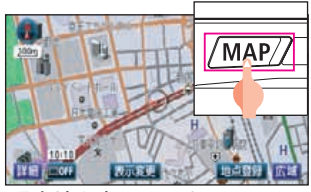

現在地を表示します。

### ■ 行き先に自宅を設定する

**1.** MAIN MENU 画面で 目的地 にタッチします。

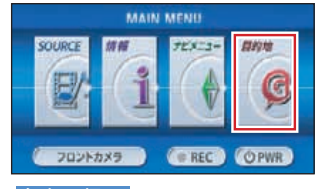

2. 自宅に帰る にタッチします。

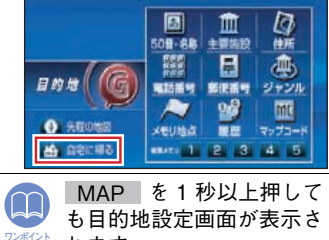

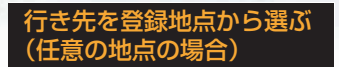

#### ■はじめに任意の地点を登録 する

任意の地点は、500 カ所(自宅・ 特別メモリを含む)まで登録する ことができます。 任意の地点を登録すると地図に旗 ( 🎮 ) などのマークを表示するこ とができます。

地図から登録するには

- 地図にタッチして → マークを 登録する場所に移動します。
   現在地を登録するときは地図 を移動する必要はありません。
- 2. 地点登録にタッチします。

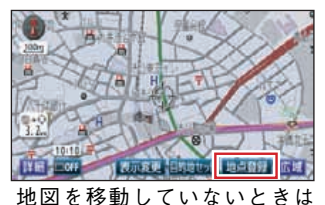

<sup>12</sup> 図を移動していないとさは ▲、移動したときは
←の位置 を
// マークで登録します。

3. MAP を押します。

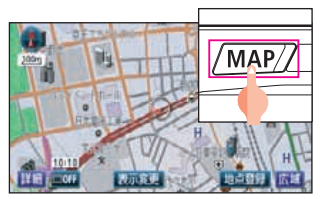

現在地を表示します。

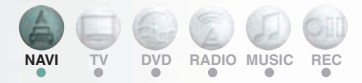

#### 離れた場所を登録するには

兵庫県、姫路市の姫路城を登録す る場合

#### 1. MAIN MENU 画面で

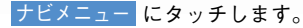

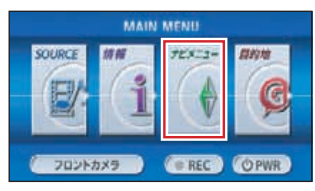

#### 2. メモリ地点にタッチします。

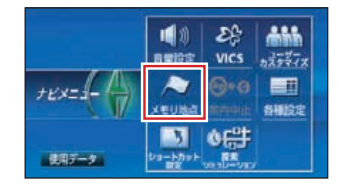

3. 登録にタッチします。

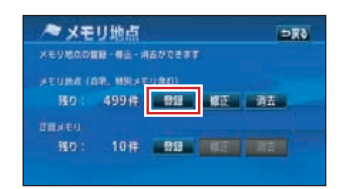

4. 50 音・名称 にタッチします。

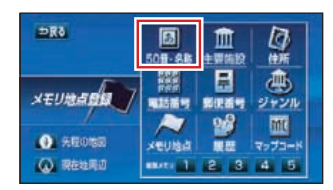

5. 名称で検索 にタッチします。

| 186   | CHA    | 名称で      | 炎紫    | 6%C          |
|-------|--------|----------|-------|--------------|
| 35-2  | 自行会入   | 力して下さい   | 2     | SE AND       |
| 10 18 | h 15 1 | 0 11 11  | 16 T. | 5 0 0        |
| 10 10 | 1 H 1  | 9 m 11   | 上方    | 142 161 143  |
| 10.00 | h .    | li di m  | 8     | <b>x</b> K 2 |
| 2 4   | 1 AL   | <b>N</b> | a T   | 世日人          |
|       | in 4 1 | 6 (1)    | 0 8   | <b>E B</b>   |
| かな    | カナ 英歌  |          |       |              |

## 行き先を決める

ひ、め、し、、、し、、、よ、
 う、変換の順にタッチします。

| 読みで検索       | 名称で検索        | <b>⇒</b> ≅è    |
|-------------|--------------|----------------|
| 20-2 - DOCC | 1.3          | E 455 AND      |
| ** * 8 5 *  | # <u>0</u> # | 1. 5 1 10      |
|             |              |                |
|             |              | 2 4 4 2        |
|             |              |                |
| 25 DF 207   | 22           | <b>110 7</b> 7 |

7. 姫路城にタッチします。

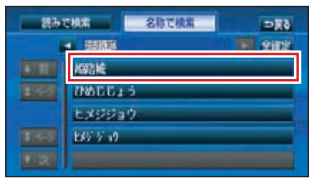

8. 完了にタッチします。

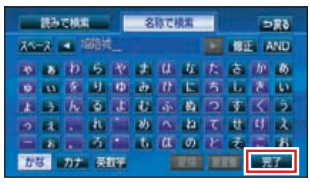

9. 絞り込み にタッチします。

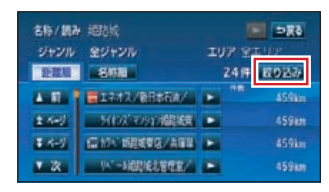

名称/読み、ジャンルや エリア から候補を絞り込んで探すことができ ます。候補地が 1 件に絞り込まれた場 合は手順 18 に進みます。ANDのに タッチすると、さらに詳しく絞り込む ことができます。詳しくは「取扱説明 書ナビゲーション編」-「50 音・名称で 地図を呼び出す」を参照してください。

10. ジャンル にタッチします。

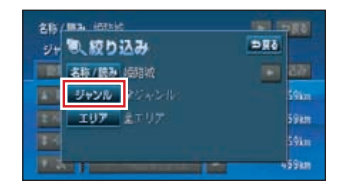

リストを切り替えて、
 文化施設にタッチします。

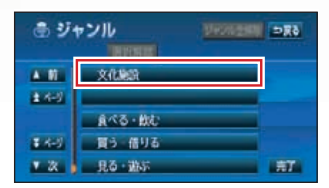

12.リストを切り替えて<mark>城・城跡</mark> にタッチし、<mark>完了</mark>にタッチし ます。

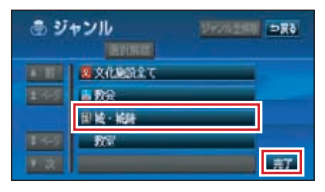

13. 選択完了 にタッチします。

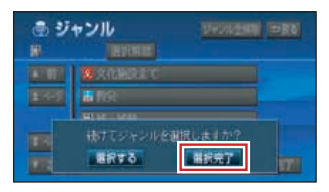

14. 絞り込み にタッチします。

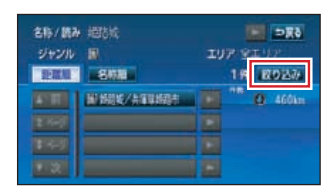

15. エリア にタッチします。

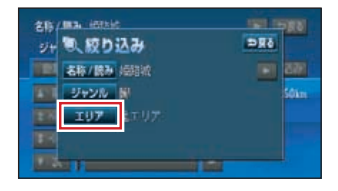

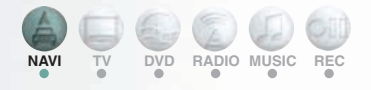

16. 県別指定 にタッチします。

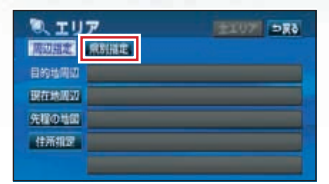

**17.** リストを切り替えて、兵庫県、 姫路市の順にタッチします。

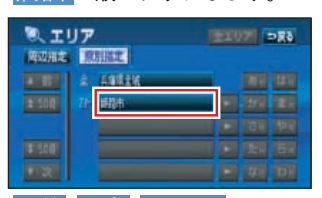

★ 50音、あ ~わにタッチす ると、画面を切り替えることが できます。詳しくは「取扱説明 書ナビゲーション編」-「リスト 画面の切り替え方」を参照して ください。

**18.** リストの 姫路城/兵庫県姫路市 に タッチします。

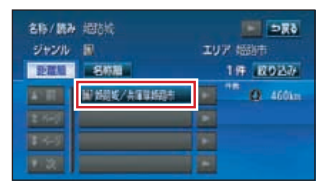

19. セットにタッチします。

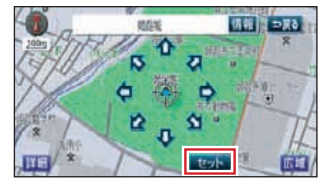

**20.** マークにタッチします。

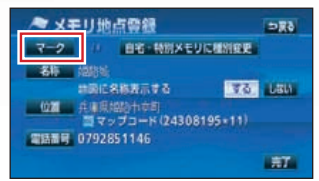

21.地図に登録するマークにタッ チします。

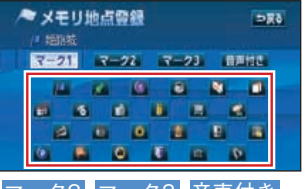

マーク2、マーク3、音声付き、 施設マーク にタッチすると、 ちがうマークを選ぶことがで きます。詳しくは「取扱説明書 ナビゲーション編」-「メモリ地 点のマークを変更する」を参照 してください。

**22. 完了**にタッチします。

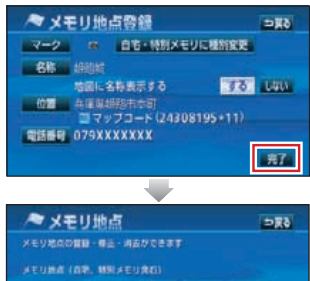

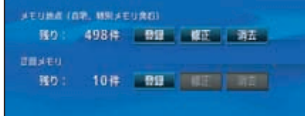

23. MAP を押します。

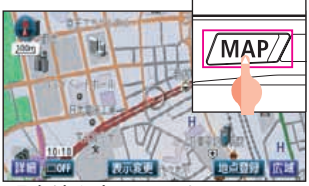

現在地を表示します。

## 行き先を決める

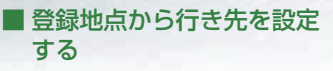

1. MAIN MENU 画面で 目的地 にタッチします。

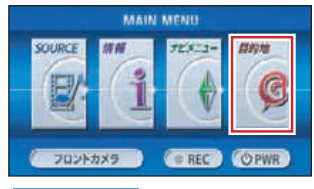

2. メモリ地点にタッチします。

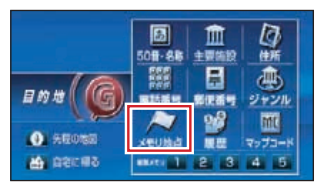

3. 行き先に設定するメモリ地点 にタッチします。

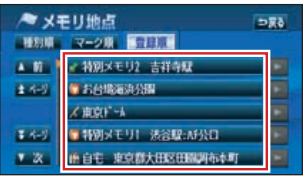

メモリ地点の地図が表示され ます。

4. 目的地セット にタッチします。

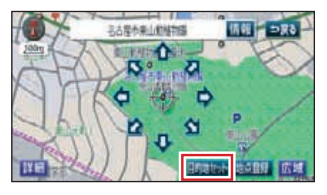

行き先を主要施設から探す

#### 東京都の上野動物園を探す場合

1. MAIN MENU 画面で 目的地 にタッチします。

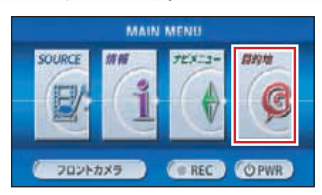

2. 主要施設にタッチします。

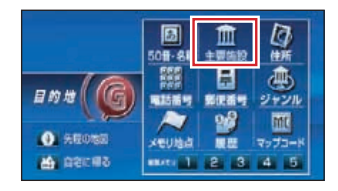

遊びにタッチし、リストを切り替えます。

| <b>童 施</b> | 9      | 27 <b>8</b> 0 |
|------------|--------|---------------|
| A 11       | 道 ゴルジ編 | 2 88          |
| 14-5       | 避命     |               |
|            | 新聞地名   | <b>國語 文化</b>  |
| 14-5       | 始初期日   | 親び 他          |
| × 2        | 水放航    | 公共            |

4. リストを切り替えて<u>動植物園</u> にタッチします。

| 血施   | 12      | 6 <b>X</b> C |
|------|---------|--------------|
|      | 道 ゴルフ場  | 2 50         |
| 14-3 | 温泉      | 23           |
|      | WHERE W | 酸油 文化        |
| 14-5 | 動相關制    | 和近 他         |
| V Z  | 水飲館     | 公共           |

5. リストを切り替えて東京都に タッチします。

| Abterrous | Ð |     | 58C     |
|-----------|---|-----|---------|
| A 17      | 5 | 千葉県 | die Lân |
| ± 508     | ٤ | 東京都 | Do Re   |
|           |   | 造島県 | 20 90   |
| ¥ 508     |   | 副木県 | 20 50   |
| × 2       |   | 血取用 | Si Di   |

6. リストを切り替えて 上野動物園にタッチします。

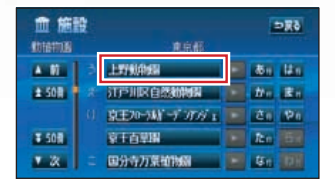

7. ① にタッチして地図を移動します。

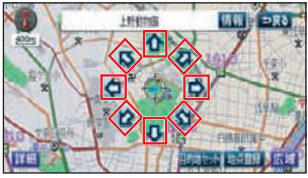

位置を移動しないときは8の手 順を操作します。

8. 目的地セットにタッチします。

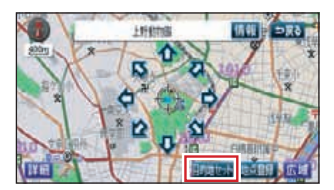

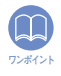

MAP を 1 秒以上押して も目的地設定画面が表示さ れます。

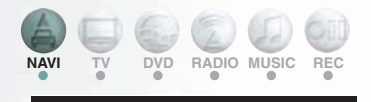

1. MAIN MENU 画面で 目的地 にタッチします。

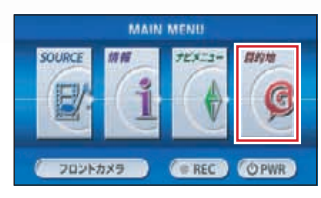

2. 電話番号にタッチします。

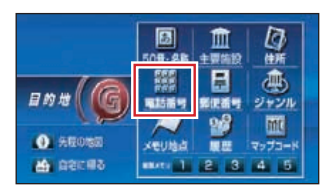

3. 市外局番から数字を1番号ずつ タッチして入力します。

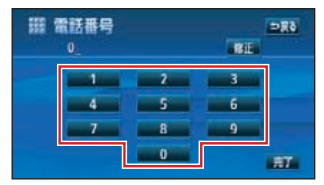

- 間違えたときは<u>修正</u>にタッチ して消去します。
- 市外局番と市内局番の入力の みのときは、完了にタッチして、6の手順を操作します。
- 個人宅の電話番号を入力したときは、10の手順を操作します。(地図データに収録されているときに限ります。)
- 4. 完了にタッチします。

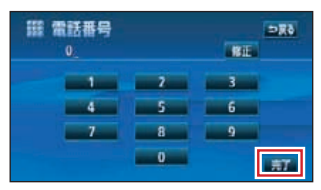

 入力した電話番号に該当する 施設があるときは11の手順を操 作します。

## 行き先を決める/ルートを決める

- 入力した電話番号に複数の施設が該当するときは5の手順を操作します。
- 入力した電話番号に該当する 施設がないときは市外・市内局 番に該当する地域の地図が表 示され、6の手順を操作します。
- 5. 該当する<u>施設名</u>にタッチしま す。

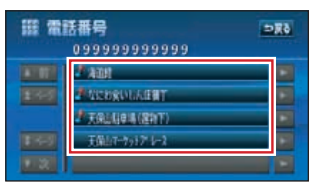

施設の地図が表示され11の手順 を操作します。

6. 住所一覧にタッチします。

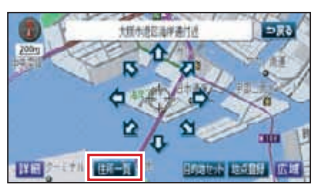

**7.** 該当する 住所 にタッチします。

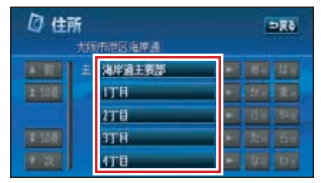

- 住所の地図が表示され11の手順 を操作します。
- 番地を入力して該当する番地 がないときは8の手順を操作し ます。

8. 周辺住所にタッチします。

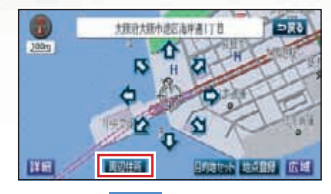

9. 該当する 番地 にタッチします。

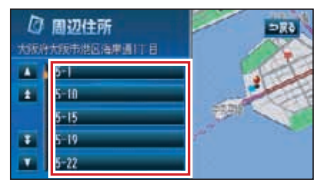

番地の地図が表示され11の手順 を操作します。

 個人宅の名称(名字)を1文字 ずつタッチ入力し、完了にタッ チします。

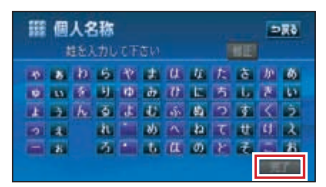

- 該当する個人宅がないときは 市外・市内局番に該当する地域 の地図が表示され、6の手順を 操作します。
- 個人宅の地図が表示され、11の 手順を操作します。
- 11. 目的地セット にタッチします。

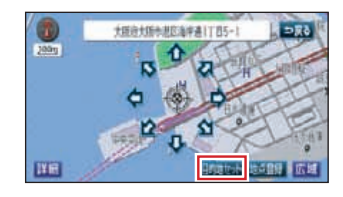

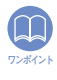

MAP を1秒以上押して も目的地設定画面が表示さ れます。
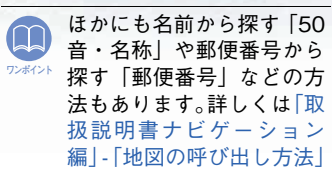

を参照してください。

ルートの道のりを確認す

行き先を決定し表示された全ルー ト図表示で、道のりの情報を確認 することができます。

1. 全ルート図表示で、情報にタッ チします。

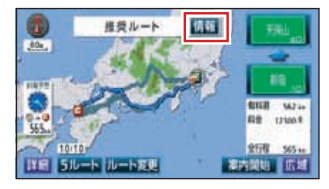

▲(または▼) にタッチします。

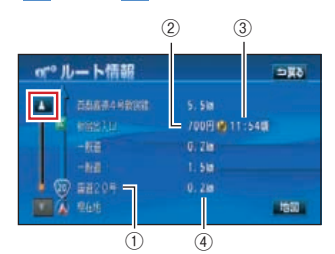

- 道路名称を表示
- 有料道路の料金を表示
- ③ 通過予想時刻を表示
- ④ 距離を表示
  - 道路の種別の変わり目などで 道のりの情報を分割して表示 します。
  - 地図 にタッチするとその場所 の地図を表示します。

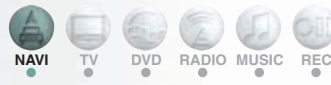

- 探索されるルートは目的 地周辺までの参考ルート ンポイン です。必ずしも最短ルー ト・早く行けるルート・渋 滞していないルートでは ありません。
  - ・料金は設定したお車の車 両寸法など(P.52 参照) から計算していますが、 通行料金の変更などによ り、実際の料金と異なる ことがあります。
  - 高速道路上に目的地を設 定したとき、および高速 道路走行中にルートを変 更したときは、料金案内 は行いません。

# ほかのルートを選ぶ

行き先を決定し表示された全ルート図表示で、推奨ルート以外に有料道路優先ルート、一般道優先 ルート、距離優先ルート、別ルートの合計 5 ルートを同時に表示して選ぶことができます。

 1. 全ルート図表示で、5 ルートに タッチします。

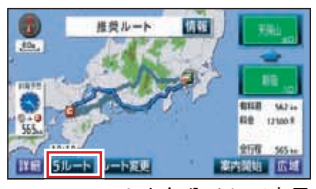

- 5 つのルートを色分けして表示 します。
- 2. 全行程一覧表 にタッチします。

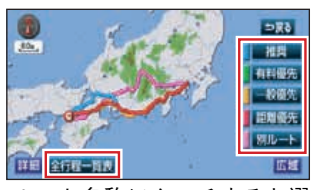

ルート名称にタッチすると選 んだルートの全ルート図を表 示します。

3. 希望のルート名称にタッチします。

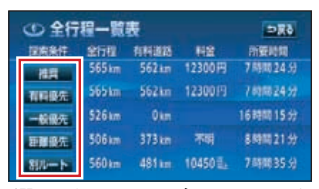

選んだルートの全ルート図を 表示します。

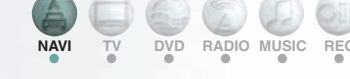

# ルートの途中に立ち寄り場 所を追加する

行き先を決定し表示された全ルー ト図表示で、立ち寄り場所や行き 先を追加することができます。

例えば、友人を迎えに行ってから 行き先に行くときや、最初に決め た行き先の次に行き先を追加する など、前もってルートを変更しま す。

最初に決めたルート

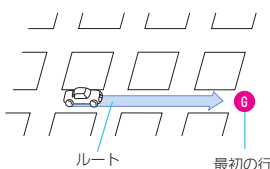

最初の行き先

#### 立ち奇り場所を追加する場合

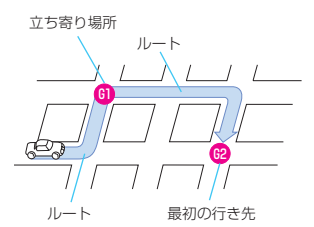

## 行き先を追加する場合

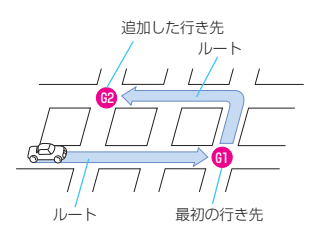

 全ルート図表示で<u>ルート変更</u> にタッチします。

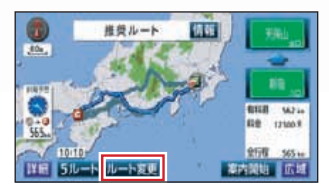

 目的地・通過目的地の追加に タッチします。

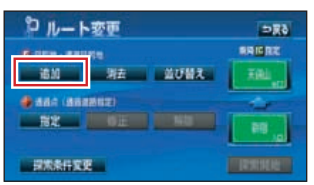

3. 立ち寄り場所や追加する行き 先の探す方法にタッチします。

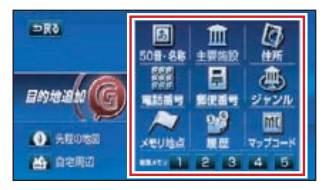

行き先の探す方法については 「取扱説明書ナビゲーション 編」-「地図の呼び出し方法」を 参照してください。

4. 呼び出した地図で

目的地セットにタッチします。

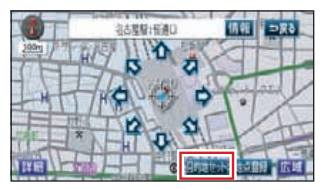

# ルートを決める/案内を開始する

5. 追加する区間の 設定 にタッチ します。

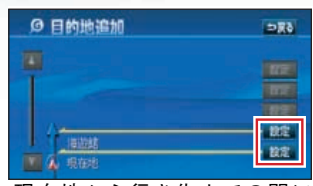

- 現在地から行き先までの間に 設定すると立ち寄り場所にな ります。
- 行き先の次に設定すると次の 行き先になります。
- ・立ち寄り場所や追加の行き先は最大5カ所まで設定できますので、2~5の手順の操作を繰り返してください。
- 6. 探索開始にタッチします。

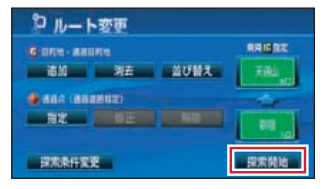

# 任意のルートを設定する

行き先を決定し表示された全ルー ト図表示で、表示されているルー トを変更したり、通過道路やイン ターチェンジを変更することがで きます。

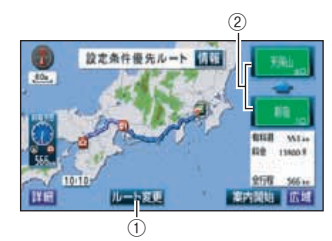

- ルート変更
- 表示されているルートを変更す ることができます。また、行き 先の追加や通過道路の指定、イ ンターチェンジ(IC)を変更す ることができます。詳しくは「取 扱説明書ナビゲーション編」-「探索ルートの変更」を参照して ください。
- インターチェンジ(IC)名称
   インターチェンジ(IC)の名称
   にタッチすると、インターチェンジ(IC)を変更することができます。詳しくは「取扱説明書 ナビゲーション編」-「乗降インターチェンジ(IC)の指定」を 参照してください。

#### ルート案内画面の詳細

車をスタートさせると、車の動き に合わせて交差点・車線情報・道 路形状・料金・高速道路情報など を設定された案内ポイントごとに 画面を切り替えていきます。また、 案内ポイントごとに音声でもわか りやすく案内します。

### ■ ルート案内中の現在地画面

走行する道路によって案内ポイン トごとにいろいろな画面で案内し ます。

#### 交差点の案内

分岐する交差点の700m手前になる と、レーンリストが表示されます。

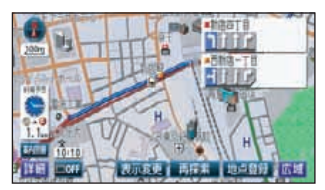

分岐する交差点までに交差点の名 称と車線のレーンを案内します (車線のレーン情報があるときに 限ります。)

分岐する交差点の300m手前になる と、交差点拡大図が表示されます。

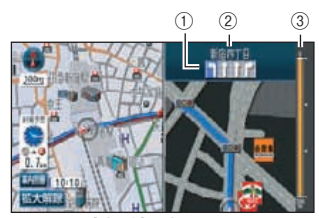

- レーン(車線)表示
   通過・分岐する交差点の車線が 表示されます。
- 2 交差点名称表示
   通過・分岐する交差点の名称が 表示されます。

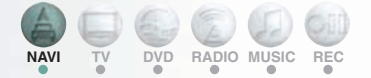

#### ③ 残距離表示 交差点までの距離が表示されま す。(交差点に近づくとともに が短くなります。)

分岐しない交差点に近づいた場合

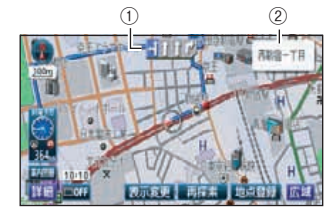

- レーン(車線)表示
   通過・分岐する交差点の車線が 表示されます。
- ② 交差点名称表示 通過・分岐する交差点の名称が 表示されます。

#### 高速道路の案内

#### 高速道路走行中の表示

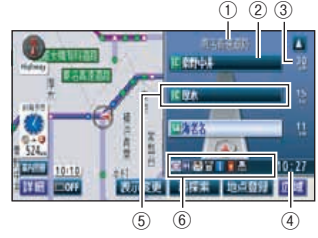

インターチェンジやジャンクショ ンの 1km 手前になると分岐の案内 が表示されます。

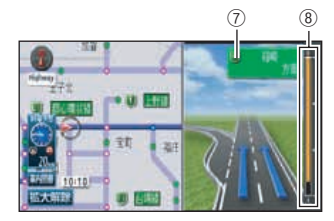

① **道路名称表示** 走行中の道路名称が表示されま す。

# 案内を開始する

- 施設名称表示 施設(SA・PA・IC)の名称が表 示されます。
- 距離表示
   現在地からの距離が表示されます。
- ④ 通過予想時刻表示
   選んだ施設(SA・PA・IC)の通
   過予想時刻が表示されます。
- ⑤ VICS マーク・表示 VICS 情報が受信されたとき、 表示されます。VICS マーク・表 示については、P.47 を参照して ください。
- ⑥ 設備マーク表示 選んだ施設(サービスエリア・ パーキングエリア)にある設備 が最大7つまで表示されます。( 設備が多い場合、表示されない マークもあります。)
- ⑦ 分岐点名称表示 インターチェンジの出口、また はジャンクションの方面名称が 表示されます。
- ⑧ 残距離表示
   分岐点までの距離が表示されます。(分岐点が近づくとともに
   が短くなります。)

#### 案内画面の操作について

▼・▲、または施設名にタッチすると、選ばれる施設が切り替わります。

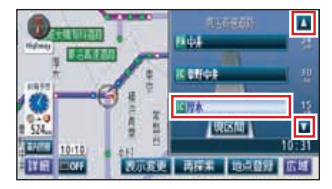

料金所や道路形状情報の案内

道路形状の情報があると、道路形 状の警告マークが表示されます。

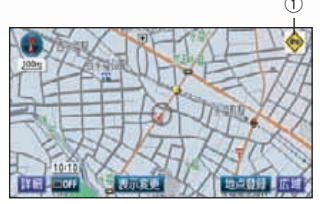

料金所に近づくと、料金が表示さ れます。

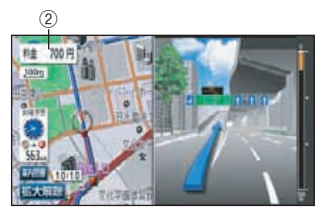

①道路形状表示

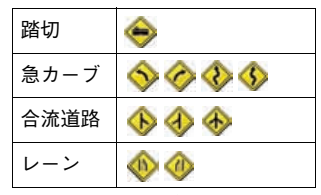

道路形状表示の警告マークが表 示されます。

#### 2 料金表示

使用する有料道路の料金が表示 されます。

#### ■ 音声によるルートの案内

ルートの案内中は、道路の状況や 車の速度に応じて、案内ポイント までの距離などを音声でわかりや すく案内します。

#### 一般道路を走行しているとき

車の速度に合わせ、交差点名や残 りの距離、方向および目印(4 種 類)を最大 4 回までその状況にあ わせて、音声で案内します。

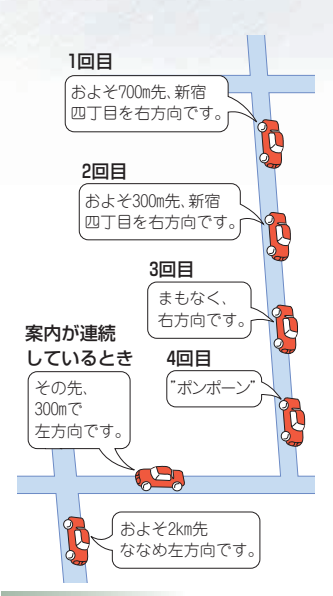

#### 高速道路を走行しているとき

インターチェンジやジャンクショ ンのおよそ2km 手前になると、音 声で進行方向や方面を案内しま す。また、出口の料金所では料金 と進行方向を音声で案内します。

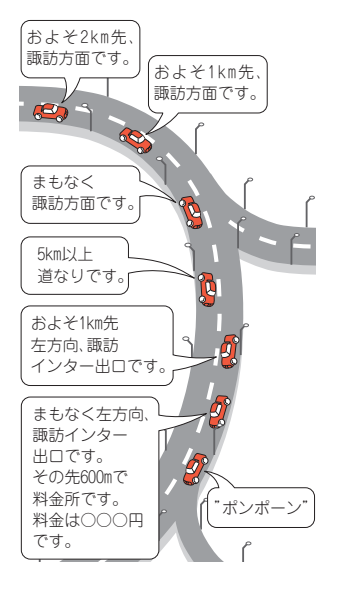

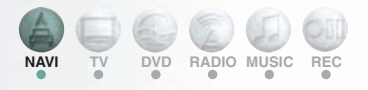

#### 案内を開始する

- 全ルート表示で、案内開始に タッチします。
- 現在地の画面が表示され、
   「○○○を通るルートです。
   実際の交通規制にしたがって
   走行してください。」の音声が
   案内されます。
- 2. 運転を開始してください。

案内を途中で中止・再開する

案内を途中で中止したり、中止し た案内を再開することができま す。

### ■ 案内を中止する

1. MAIN MENU 画面で

ナビメニュー にタッチします。

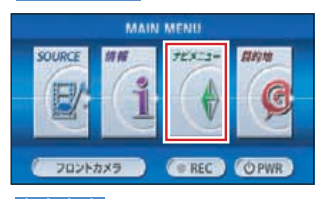

2. 案内中止にタッチします。

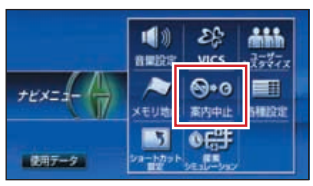

案内が中止され、地図のルート が消えます。(行き先の**(G)**マー クは消えません。)

# 案内を開始する

## ■ 案内を再開する

1. MAIN MENU 画面で

ナビメニューにタッチします。

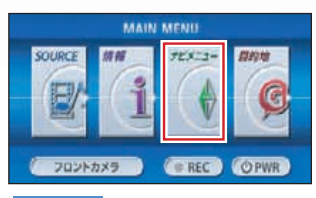

2. 案内再開 にタッチします。

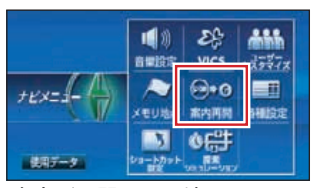

案内が再開され、地図にルート が再び表示されます。

### 行き先を消去する

設定した行き先を消去することが できます。また、ルート通りに行 き先に着いても設定した マー クは消えませんので、下記の操作 で消去してください。(ただし、新 しく行き先を設定すると、前の Gマークは消去されます。)

**1.** MAIN MENU 画面で 目的地 にタッチします。

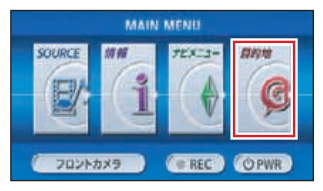

2. 目的地消去にタッチします。

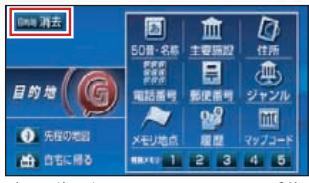

行き先が1つのときは4の手順 を操作します。

3. 消去する行き先の名称にタッ チします。

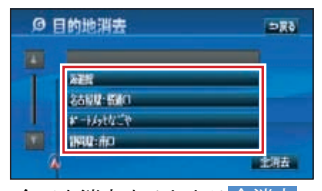

全てを消去するときは<mark>全消去</mark> にタッチします。

4. はい にタッチします。

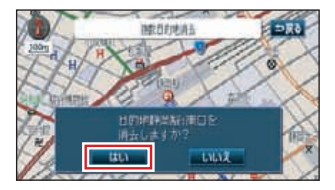

行き先を全て消去したときは、 現在地を表示します。

5. 探索開始にタッチします。

| わ ルート変更       |       |          |
|---------------|-------|----------|
| G SR4 - 885R4 |       | RAILERE  |
| 18.00 利五      | MONX. | - XAL    |
| RX DE         |       | L BR     |
|               |       |          |
| MARTIC        |       | BRANDENS |

行き先が残っているときは 残った行き先の全ルート図を 表示します。

6. 案内開始にタッチします。

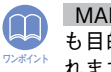

MAP を1秒以上押して も目的地設定画面が表示さ れます。

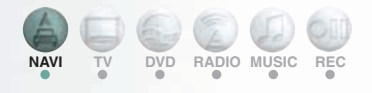

地図の表示方法

## 地図の向きを変える

表示している地図の向きをノース アップ(つねに北が上になるよう な地図で表示されます)とヘディ ングアップ(車の進行方向がつね に上になるような地図で表示され ます)に切り替えることができま す。

方位マーク(の)、または (11))に タッチすると、地図の向きが切り 替わります。

ノースアップ表示

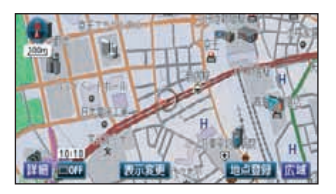

ヘディングアップ表示

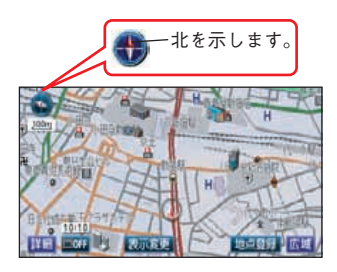

いろいろな状況に応じて地図の表 示を変えることができます。 地図の表示方法には下記の4種類 があります。

| 2D     | 通常の地図(2D)で<br>表示されます                          |
|--------|-----------------------------------------------|
| 2D ツイン | 左右 2 つに分割した<br>地図(2D)で表示さ<br>れます              |
| 3D     | 上空から見ているような立体的な地図<br>(3D)で表示されます              |
| 3D ツイン | 画面を左右2つに分<br>割して左画面に立体<br>的な地図(3D)で表<br>示されます |

1. 表示変更にタッチします。

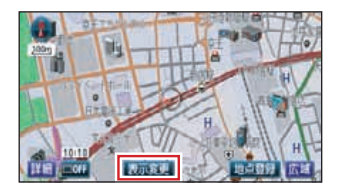

2. 地図表示にタッチします。

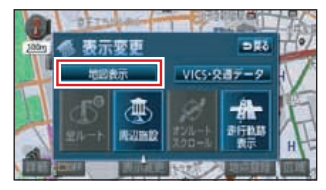

3. 希望の表示方法にタッチしま す。

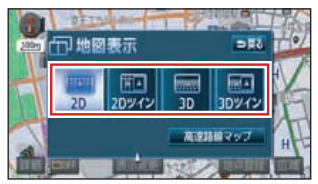

#### 2D

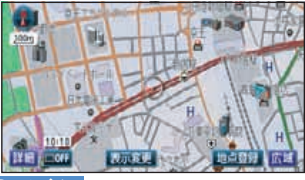

#### 2D ツイン

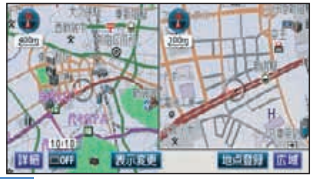

#### ЗD

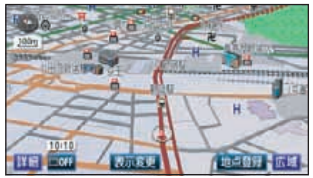

3D ツイン

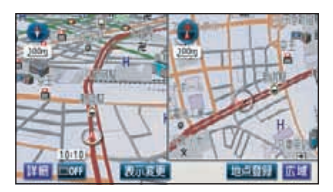

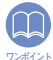

画面を左右2分割したとき の右画面も操作することが できます。詳しくは「取扱 説明書ナビゲーション編」-[2画面表示の切り替え」を 参照してください。

## 地図にいろいろな施設の マークを表示する

表示している地図にいろいろな施 設のマーク(ランドマーク)を表 示することができます。

1. 表示変更にタッチします。

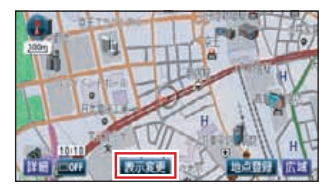

2. 周辺施設にタッチします。

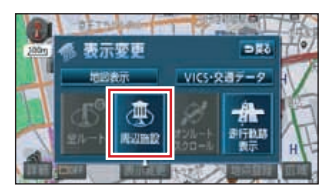

3. 表示する施設名にタッチしま す。

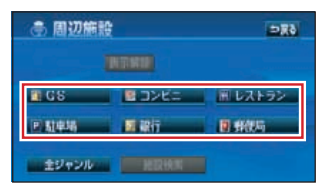

- 選んだ施設ランドマークが表示されます。
- 複数のランドマークや画面の6
   種類以外を表示することもで
   きます。詳しくは「取扱説明書
   ナビゲーション編」-「施設の表示」を参照してください。

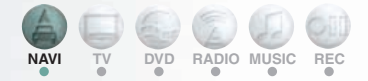

## 渋滞情報を表示する (VICS 機能)

突然の渋滞や事故、道路工事など で道路が混雑している場所や通行 止めの位置などを確認することが できます。

さらに混雑・渋滞を矢印で色分け して表示するので、ひとめで把握 することができます。これが VICS 機能です。

VICS機能の表示には、「文字表示」、 「図形表示」、「地図表示」がありま す。

## 文字表示

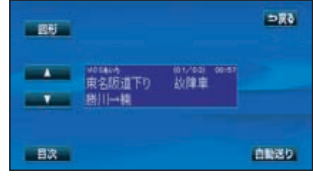

図形表示

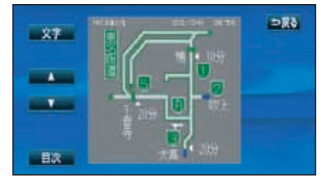

地図表示

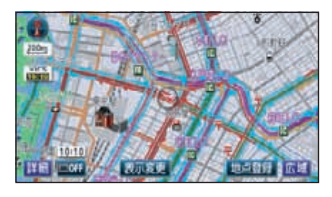

## ■ 渋滞情報を確認するには (VICS 機能)

VICS機能を表示するには次の手順 で操作してください。 各手順の詳細は、後述の 1)~ 4) を参照してください。

#### 文字表示の場合

VICS の周波数を合わせ VICS 放送 局を受信する。詳細は 1)参照

VICS 情報を文字で表示する。 詳細は 2)参照

#### 図形表示の場合

VICS の周波数を合わせ VICS 放送 局を受信する。詳細は 1)参照

VICS 情報を図形で表示する。 詳細は 2)参照

#### 地図表示の場合

VICS の周波数を合わせ VICS 放送 局を受信する。詳細は 1)参照

表示する VICS 情報の内容を選ぶ。 詳細は 3)参照

VICS 情報を表示する道路を選ぶ。 詳細は 4)参照

※放送局については「取扱説明書 ナビゲーション編」-「VICS 提供 放送局の選択」を参照してください。

## 1)VICS 放送局を受信する

1. MAIN MENU 画面で

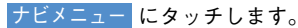

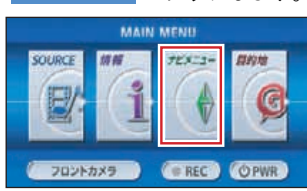

2. VICS にタッチします。

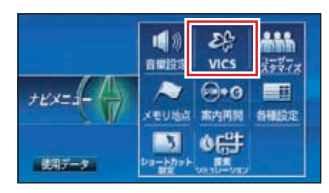

# 案内を開始する

FM 多重チューナー設定の
 VICS にタッチします。

CD 情報 <mark>が選択されていると</mark> きは、VICS 情報を受信できな い場合があります。

4. VICS 選局 にタッチします。

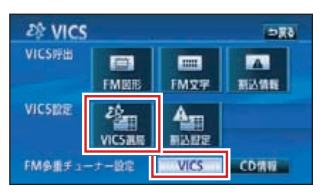

5. マニュアル にタッチします。

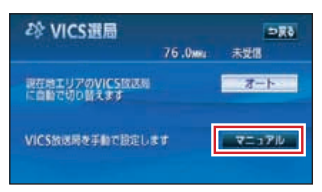

- 初期状態ではオートに設定されていますので、自動で VICS 放送局を受信します。
- 通常はオートで使用できます。
   オートで使用する場合は8の手順を操作します。
- VICS放送局を受信すると『受信 中』を表示します。
- 6. エリアから選ぶときは都道府 県にタッチします。

周波数から選ぶときは、 TUNE▼ または TUNE▲ にタッチします。

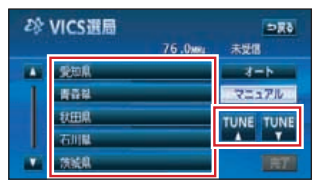

受信すると『受信中』を表示し ます。

7. 完了にタッチします。

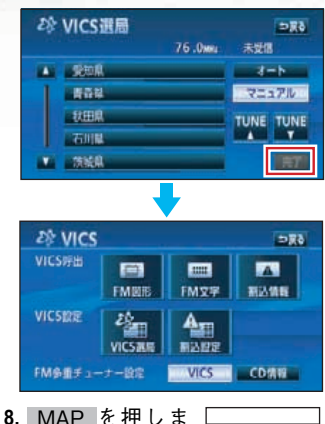

8. <u>MAP</u> を押しま す。 現在地を表示し ます。

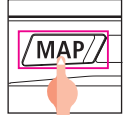

#### 2) VICS 情報を文字・図形で 表示する

1. MAIN MENU 画面で

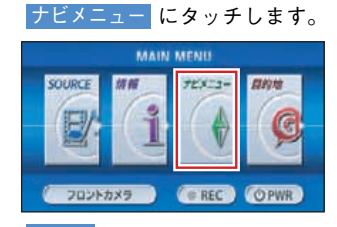

2. VICS にタッチします。

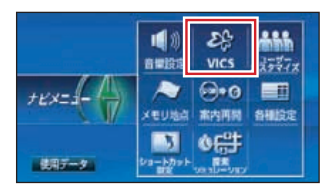

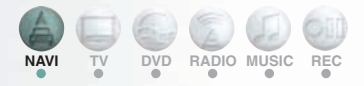

3. FM 文字、または FM 図形 に タッチします。

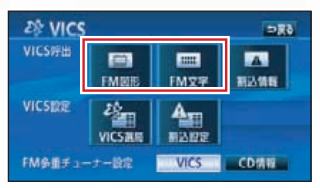

表示する番号にタッチします。
 文字情報のとき

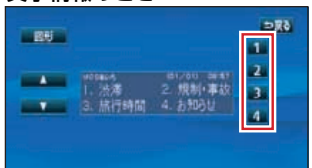

#### 図形情報のとき

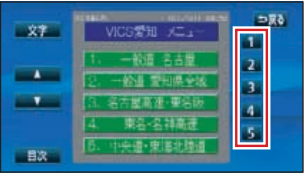

5. ▲・▼、または<u>自動送り</u>にタッ チして表示を切り替えます。

文字情報のとき

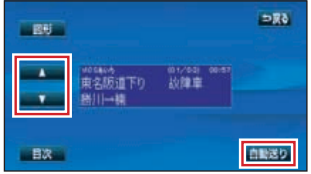

文字情報のとき、図形情報に切り替える場合は図形にタッチします。

### 図形情報のとき

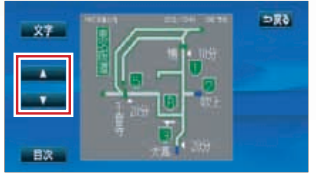

図形情報のとき、文字情報に切 り替える場合は<mark>文字</mark>にタッチ します。

 MAP を押しま す。 現在地を表示し ます。

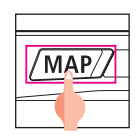

## VICS 情報の内容を選ぶ

1. 表示変更にタッチします。

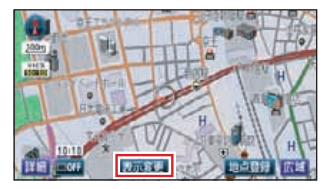

VICS・交通データにタッチします。

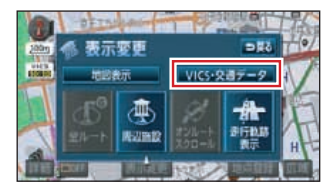

3. 表示設定にタッチします。

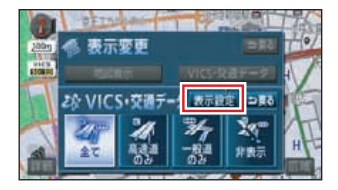

案内を開始する

 VICS の表示する内容にタッチ します。

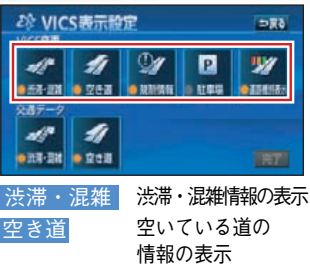

 規制情報
 事象・規制情報の表示

 駐車場
 駐車場情報の表示

 道路種別表示
 道路種別を色分け

して表示

設定時の道路色:

高速道・有料道は紫、国道は 赤、主要地方道路は緑、県道 は橙色で表示

非設定時の道路色:

VICS 対象一般道を緑、VICS 対象高速道を紫、それ以外を 灰色で表示

5. 完了にタッチします。

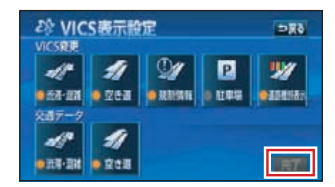

- VICS 情報を表示する道路を 選ぶ
- 1. 表示変更にタッチします。

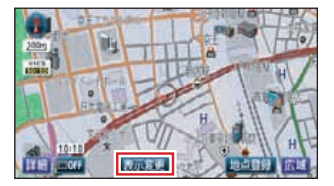

VICS・交通データ にタッチします。

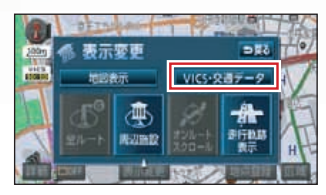

3. 表示する道路の種類にタッチ します。

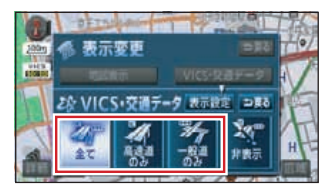

- 非表示にタッチすると VICS 情報は表示されません。
- VICS 情報を表示すると、道路 の色がかわります。

### VICS 画面の見方について

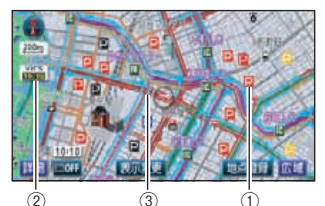

- ② タイムスタンプ
   VICS 情報を受信した時刻が表示されます

WICS 情報を受信中のとき

WICS 情報を未受信のとき ③ 渋滞情報

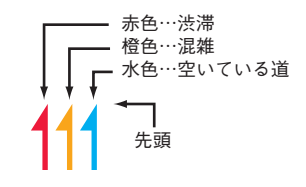

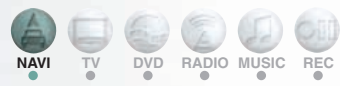

## 地図に表示される VICS 表示マークについて

VICS 情報の中で使用されるマークの代表的な例を示します。

| 表示        | 情報内容       | 表示         | 情報内容          |
|-----------|------------|------------|---------------|
| $\times$  | 事故         | P          | 駐車場 空         |
| 2         | 故障車        | Ρ          | 駐車場 満         |
| !         | 路上障害       | Ρ          | 駐車場 混雑        |
|           | 注意         | Ρ          | 駐車場 不明        |
|           | 注意(地震警戒宣言) | P          | 駐車場 閉鎖        |
| X         | 工事         |            | 対面通行          |
| 1         | 火災         | <u>/11</u> | 車線規制          |
| <b>T</b>  | 雨          | V          | 徐行            |
| 52        | 凍結         | X          | 入口閉鎖          |
| U         | 雪          |            | 大型通行止め        |
| Ð         | 作業         | ~          | 入口規制          |
| $\otimes$ | 通行止め       | Y          | 出口規制          |
| 8         | 右折禁止       | 30         | 速度規制 30 km /h |
| 1         | 左折禁止       | SA<br>PA   | SA PA 情報   空  |
| 1         | 直進禁止       | SA<br>PA   | SA PA 情報   満  |
| N         | 片側交互通行     | SA<br>PA   | SA PA 情報  混雑  |
| ž8        | チェーン規制     | SA<br>PA   | SA PA 情報 不明   |
| •         | 進入禁止       | M          | SA PA 情報   閉鎖 |
| 26        | イベント       |            |               |

 表示されるマークは実際と異なることがあります。また、複数の規制 を代表して1つのマークで表示することがあります。

 凡例の色は印刷インクの関係で、実際の色とは異なって見えることが あります。

# 各種設定画面を見る

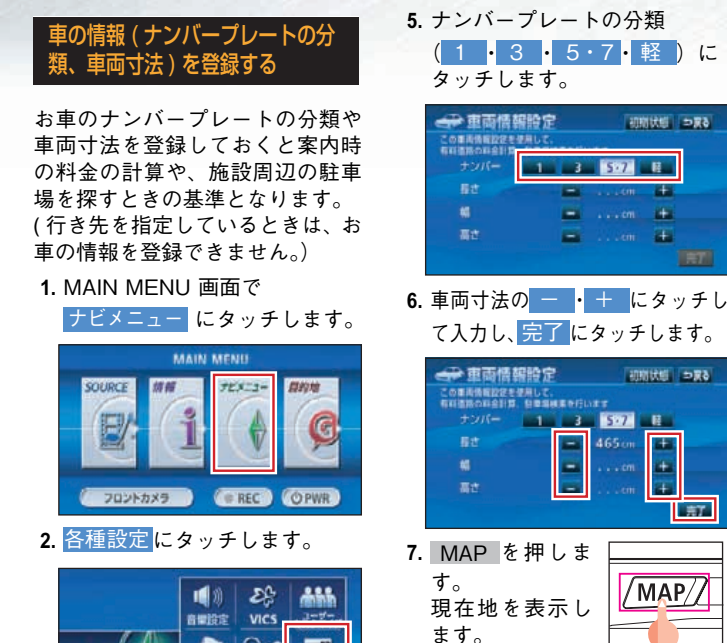

0.0

その他

《モリ地点 案内两条 81810

3 ¢r#

地国表示的定日期表示切错的定 案内表示放定 音声放定

3. その他にタッチします。

ルート系設定

使用データ

**町 各種設定** 

⇒<u></u>#è

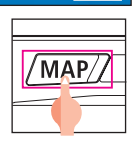

#T

初期状態 ⇒戻る

100

144

初期状態 シヌる

5.7

465

52

4. 車 両 情 報 設 定 の 変更する に タッチします。

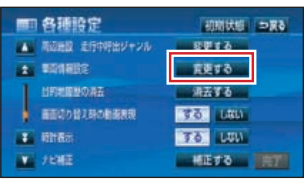

行き先が設定されていると、 タッチできません。

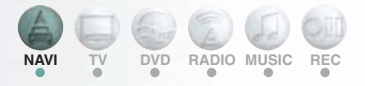

# 時計を表示する

GPS 時計を地図画面に表示する ことができます。

1. MAIN MENU 画面で

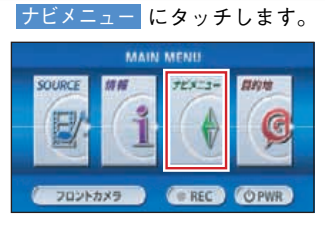

2. 各種設定にタッチします。

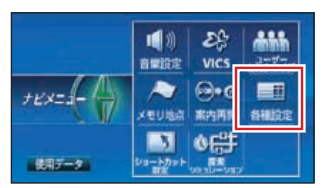

3. その他にタッチします。

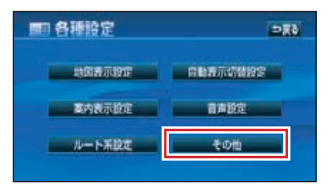

4. 時計表示の <u>する</u>にタッチしま す。

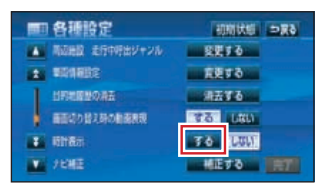

### 5. 完了にタッチします。

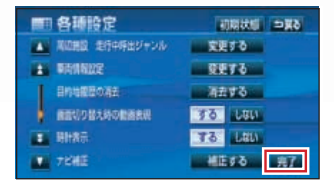

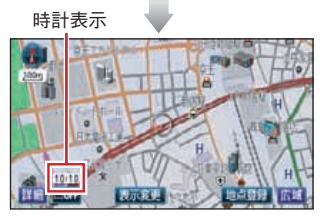

画面の下に時計が表示されま す。

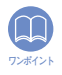

時計表示の時刻は、GPS 電 波を利用していますので、 時刻調整はできません。(自 動調整)

# 各種設定画面を見る

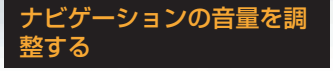

操作の手引きを説明する音声や ルート案内中に聞こえる音声の音 量を調整することができます。

1. MAIN MENU 画面で

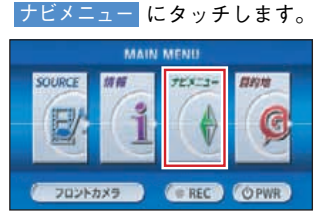

2. 音量設定にタッチします。

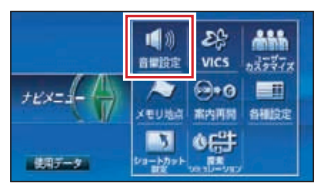

3. 希望の<u>小</u>~大にタッチしま す。

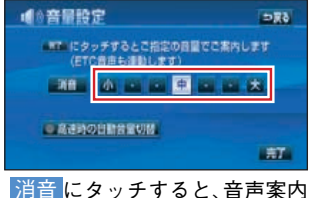

などが聞こえなくなります。

4. 完了にタッチします。

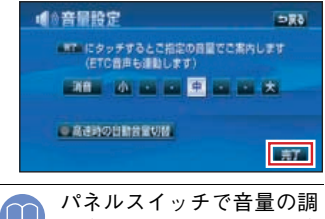

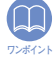

パネルスイッチで音量の調 整(ラジオの音量調整など) をしても、ナビゲーション の音量は変わりません。

### 画面を非表示にする

ナビゲーションを使わないときな どに地図画面を非表示にすること ができます。

- MENU を長く(1 秒以上) 押して、 画質調整画面を呼び出します。
- 2. 画面消にタッチします。

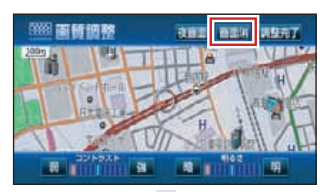

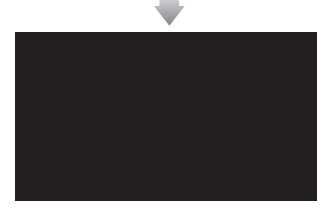

画質調整画面からはコントラ ストや明るさなどが調整でき ます。詳しくは「取扱説明書ナ ビゲーション編」-「画面の調 整」を参照してください。

 MAP を押す と、ナビゲーショ ンの画面にもど ります。

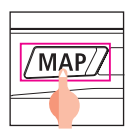

54

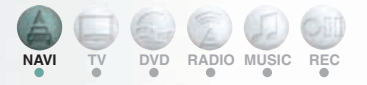

#### 現在地を補正する

本機は基本的に、地図の自車位置 マーク (▲) がずれても、しばらく走 行すると、マップマッチングや GPS 情報が利用されて、現在地 が自動的に修正されます。(場合に よっては、数分程度かかることが あります) GPS 情報が利用され ず、現在地が自動的に修正されない ときは、安全な場所にいったん 停車して、現在地の修正を行って ください。

次のようなときは補正を行うこと が必要です。

 タイヤを交換したとき…自動 補正を行ってください。(距離 の補正)

また、次のようなときも補正を行 うことができます。

- 実際の現在地と異なる場所に 自車位置マーク(▲)が表示され ている(自車位置マーク(▲)が ずれている)とき…自車位置 マーク(▲)の位置と向いている 方向を修正することができま す。(現在地の修正)
- ・走行中、地図の自車位置マーク
   ▲の進み方と、実際の車の進み方が全く違っているとき…
   自車位置マーク▲の進み方を 修正することができます。(距離の補正)

### ■ 現在地の修正

|        | 800m スケール図以下の詳 |
|--------|----------------|
|        | 細な地図で補正することが   |
| ワンポイント | できます。          |

#### 1. MAIN MENU 画面で

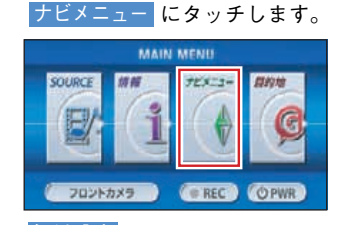

2. 各種設定にタッチします。

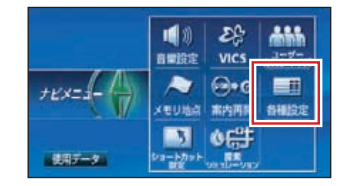

3. その他にタッチします。

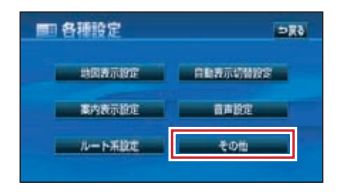

4. ナビ補正の<mark>補正する</mark>にタッチ します。

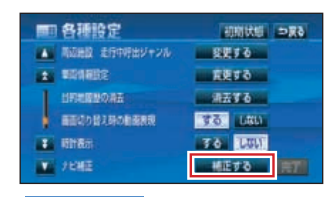

5. 現在地修正にタッチします。

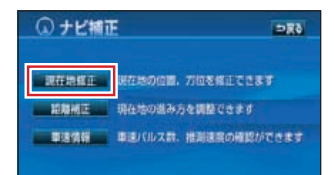

# 各種設定画面を見る

 6. ① にタッチして実際の現在地 に地図を動かし、セットにタッ チします。

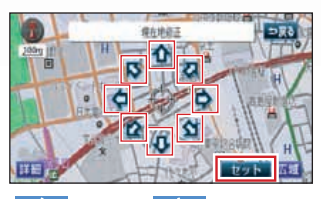

または、にタッチして方向を設定し、セットにタッチします。

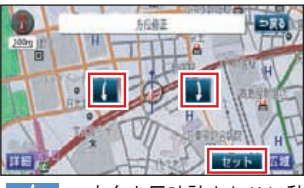

: 方向を反時計まわりに動 かすときにタッチします。

: 方向を時計まわりに動か すときにタッチします。

#### ■ 距離の補正

#### 自動補正する場合

MAIN MENU 画面で
 ナビメニュー にタッチします。

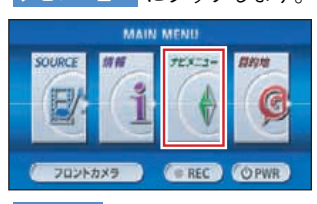

2. 各種設定にタッチします。

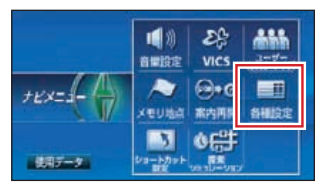

3. その他にタッチします。

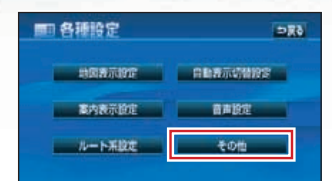

4. ナビ補正の<mark>補正する</mark>にタッチ します。

| <b>mi 各種設定</b>      | 初期状態 ⇒戻る |
|---------------------|----------|
| 「「「「「「「「「」」」」を行きたい。 | 変更する     |
| SERVER S            | 変更する     |
| 目行相関数の用品            | 素芸する     |
| 画面記の話え時の動画表現        | 3.9 1999 |
| 3 ION 801           | 70 LUL   |
| 15HE                | 補正する 第7日 |

5. 距離補正にタッチします。

| ① ナビ捕 | E ⇒Rð               |
|-------|---------------------|
| RCREE | 現在地の位置、方位を保正できます    |
| 均规制证  | 現在地の進み方を調整できます      |
| 草法情報  | 単正パルス数、推測速度の確認ができます |

手動補正を行う場合は、手順 6 で、、、、、、にタッチして「手 動補正する場合」の手順を行っ てください。

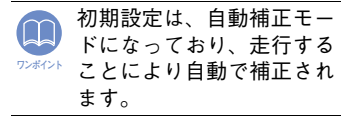

6. 自動補正にタッチします。

| ① 距離補正                                                                                                    |            |
|----------------------------------------------------------------------------------------------------|------------|
| 6576<br>6776                                                                                                    | 80ð<br>+15 |
| THE PARTY OF THE PARTY OF THE P |            |

- 自動補正中はタッチスイッチ がトーンダウンします。
- GPS 情報を利用しながら、しば らく走行すると、自動的に補正 が終了し、タッチスイッチが明 るくなります。

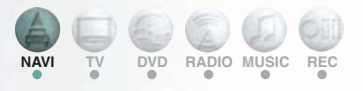

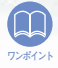

補正できないときは、販売店で点検を受けてください。

- 自動補正中は自車位置が ずれることがあります。
- ・自動補正が終了しても距離補正の学習機能を持っているため、自車位置マーク(④の進み方が走行状態により、変化することがあります。
- 本機は、GPSと車速信号により、自動で距離の補正(自動補正)をしていますが、自動補正を上回る急激な変化(タイヤを新品に交換したり、本機を別のお車に取り付けたときなど)には、距離の補正す。この場合は、GPS電波の受信状態が良好な道路を約10km走行してください。

#### 手動補正する場合

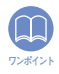

 自動補正中は、手動補正 をすることはできません。

- 初期状態にタッチする と、手動補正の設定が初 期設定の状態にもどりま す。
- 1. 自車位置マーク (▲) の進み方が 実際の車の進み方より遅く進 むときは (進める)、早く進 むときは (運らせる) に タッチします。

最も進めると ると の色がトーンダウン し、タッチしても操作できませ ん。

#### 2. 完了にタッチします。

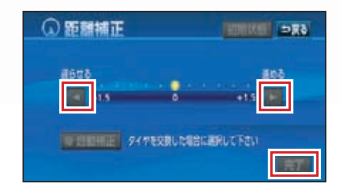

# 画面表示を切り替える/オーディオメディアについて

画面の表示サイズを切り替える

TV や DVD、VTR の表示サイズを 切り替えることができます。

1. 設定にタッチします。

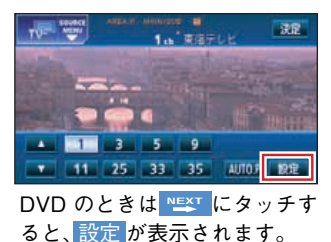

2. 機能にタッチします。

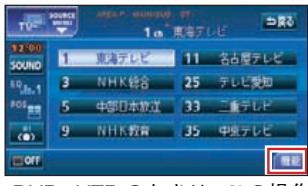

DVD、VTR のときは、この操作 はありません。

3. <u>ワイドモード</u>にタッチしま す。

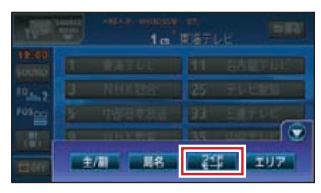

4. 切り替えたいサイズにタッチ します。

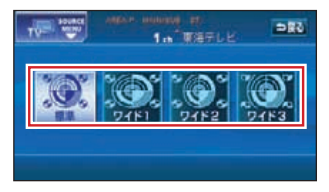

#### 標準画モード

たて 3: よこ 4 の割合の画面(普 通の TV 画面の大きさ)で両端が黒 く表示されます。

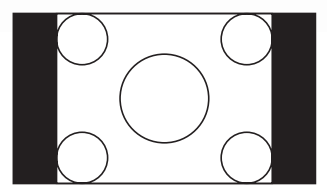

ワイド1画モード

たて 3: よこ 4 の割合の画面(普 通の TV 画面の大きさ)を左右方向 に均等に拡大して表示します。

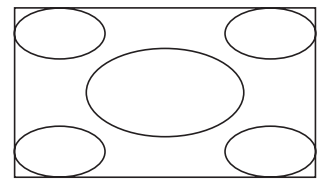

ワイド2 画モード

たて 3: よこ 4 の割合の画面(普 通の TV 画面の大きさ)を上下左右 方向に非均等に拡大して表示され ます。

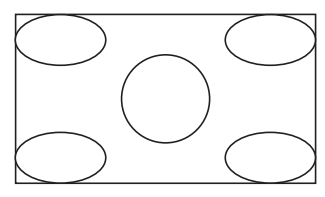

#### ワイド3画モード

たて 3: よこ 4 の割合の画面(普 通の TV 画面の大きさ)を上下左右 方向に均等に拡大して表示されま す。

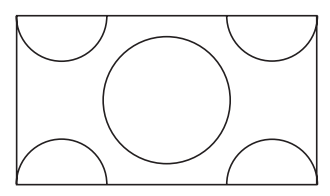

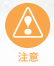

お客様が個人的にワイド画 面で視聴する限りにおいて は問題ありませんが、営利 目的、または公衆に視聴さ せることを目的として画面 の圧縮・引き伸ばしなどを 行うと、著作権法上で保護 されている著作者の権利を 侵害する恐れがありますの で、ご注意ください。

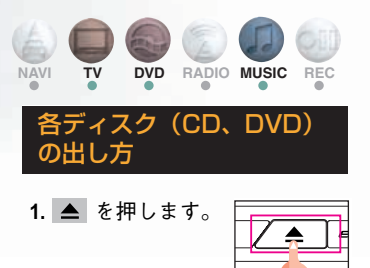

- 2. DISC にタッチします。
- 自動でディスクが押し出されます。
- ▲ を約1秒間 "ピッ" と音がするまで押してもディスプレイは開きます。

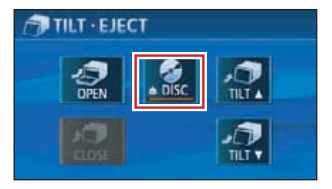

- 3. 取り出し後、 CLOSE にタッチ します。
  - ▲ を約 1 秒間 "ピッ"と音が するまで押してもディスプレ イ部は閉じます。

# オーディオメディアについて

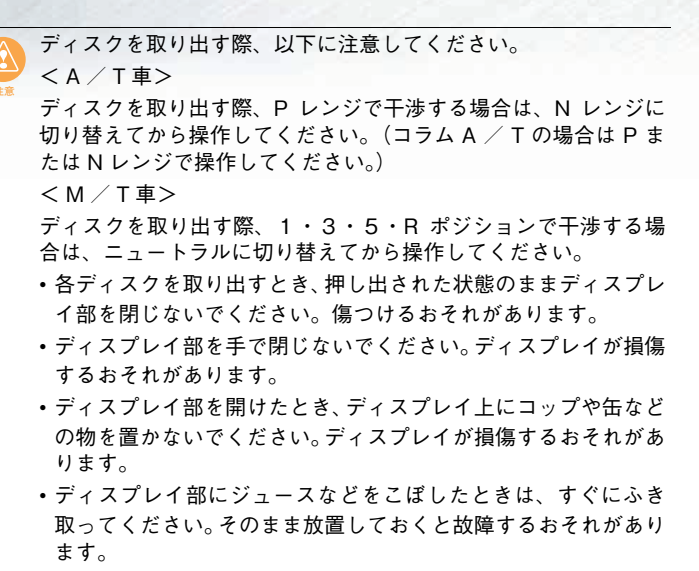

 熱やホコリからディスプレイを保護するため、各ディスクを出し 入れするとき以外は、ディスプレイ部を閉じておいてください。

#### ■各ディスク(DVD・CD)について

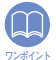

- DVDビデオおよびCDの差し込み口は同じですので、どちらか一方の使用になります。
- ・地図ディスク(DVD-ROM)は使用できませんので差し込まない でください。
- 8cmCDを差し込むときはアダプタを使用しないでください。CD を取り出せなくなるおそれがあります。
- 各ディスクの差し込み途中に、CLOSE または OPEN を押さないでください。

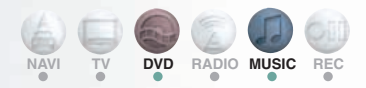

### DVD について

- 右記のマークの付いた DVD ビデ オディスクが再生できます。 また、DVD ± R/RW (DVD ± Recordable/ReWritable) は、ビデオモードで書き込まれたディスクの み再生できます。ビデオレコーディング (VR) モードで書き込まれた ディスクは再生できません。
- DVD ビデオディスクによっては一部の機能が使用できない場合があります。
- DVD ± R/RW (DVD ± Recordable/ReWritable) は、記録状態やディ スクの特性、傷、汚れ、長時間の車室内環境における劣化により再生 できない場合があります。またファイナライズ処理されていない DVD ± R/RW は再生できません。

#### CDについて

- 右記のマークの付いた音楽用 CD や CD-R (CD-Recordable)、CD RW (CD-ReWritable)が使用でき ます。詳しくは「取扱説明書オーディオ編」-「ご使用になる前に」を 参照してください。
- 記憶部分に透明または半透明の部分がある CD、C-thru Disc は、正常に出し入れや再生ができなくなるおそれがありますので使用しないでください。
- CD-R/RWは、記録状態やディスクの特性、キズ、汚れ、長時間の車室 内環境における劣化により再生できない場合があります。またファイ ナライズ処理されていない CD-R/RWは再生できません。(MP3/WMA は除く)
- CD-TEXT機能は市販のCD-TEXT対応CDのみ対応しています。CD-R
   や CD-RW では文字が正常に表示されない場合があります。
- CCCD(Copy Control CD)は正 式なCD規格に準拠していないた め再生できない場合があります。
- スーパーオーディオ CD (SACD) は、ハイブリッドディスクの CD 層のみ再生できます。
- SUPER AUDIO CD Hybrid
- ・ CD-EXTRA は音楽 CD として再生することができます。
- Mixed Mode CD のデータトラックの音声は再生されません。音楽ト ラックのみの再生となります。
- Video-CD は再生できません。

# オーディオソースを切り替える

オーディオソースを切り替える

# ■ パネルスイッチで切り替える

1. MAIN MENU 画面で SOURCE にタッチします。

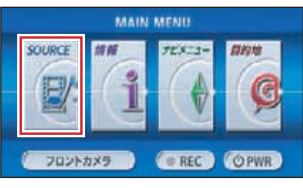

 お好みのソーススイッチに タッチします。

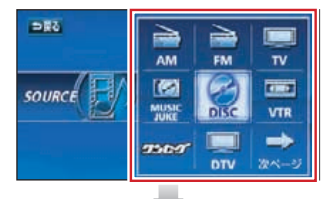

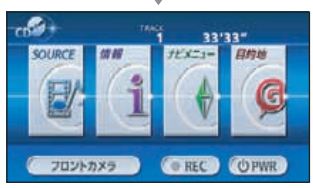

オンスクリーン表示画面

- AM、FM、DISC (CD)、
   MUSIC JUKE にタッチする と、タッチしたソースがスク リーン表示(オンスクリーン表示)されます。
- オンスクリーン表示は自動で 消えます。
- TV、DISC (DVD)、VTR、
   ワンセグにタッチすると、各
   画面が表示されます。

- ・ DTV は別売の地上デジ タル TV チューナが接続 されている場合に表示さ れます。
  - CD CHANGER 、
     CD CHANGER2 は別売の CD チェンジャーが 接続されている場合に表示されます。
  - MD CHANGER は別売 の MD チェンジャーが接 続されている場合に表示 されます。
  - DISC にタッチすると、現 在プレーヤーに入っている ディスクを再生します。

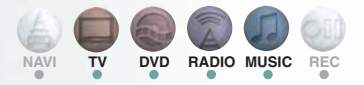

## 操作画面を表示させる

AV を押します。
 操作画面が表示されます。

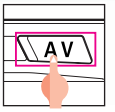

# ■ タッチスイッチで切り替える

SOURCE 画面を呼び出して、別の オーディオソースに切り替えるこ とができます。

 オーディオ操作画面、または DVD・TV・ワンセグ・VTR 設定 画面で、SOURCE MENU 呼び出 しスイッチにタッチします。

SOURCE MENU呼び出しスイッチ

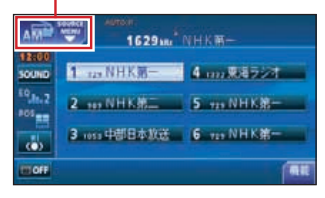

 お好みのソーススイッチに タッチします。

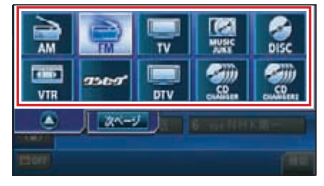

- タッチしたオーディオソースの操作画面が表示されます。

# オーディオソースを切り替える/放送局を選ぶ

#### AM 操作画面

| AM        | 162910        | NHK <b>R</b> - |
|-----------|---------------|----------------|
| 30010     | 1 128 NHK第一   | 4 m 東海ラジオ      |
| 10, Ja. 2 | 2 101 NHK第二   | 5 +2+ NHK统一    |
| ŵ         | 3 ross 中部日本放送 | 6 729 NHK第一    |
| TOFF      |               |                |

#### FM 操作画面

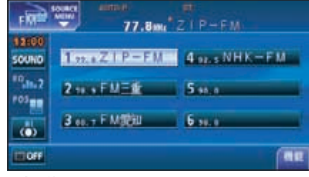

#### CD 操作画面

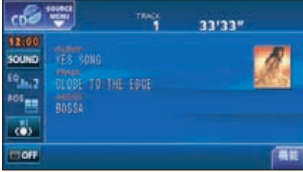

### MP3/WMA 操作画面

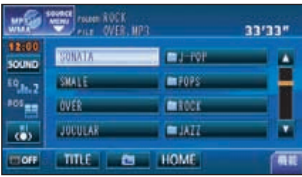

## MUSIC JUKE 操作画面

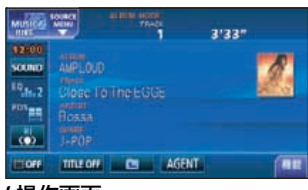

## TV 操作画面

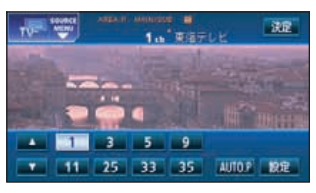

ワンセグ操作画面

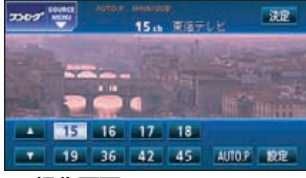

## DVD 操作画面

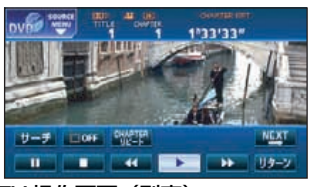

DTV 操作画面(別売)

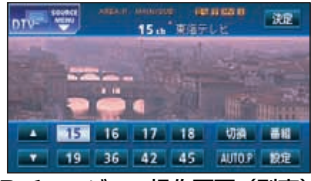

CD チェンジャー操作画面(別売)

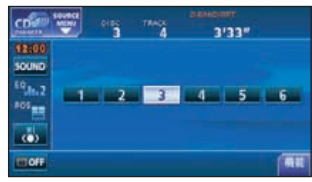

MD チェンジャー操作画面(別売)

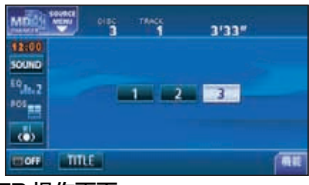

## VTR 操作画面

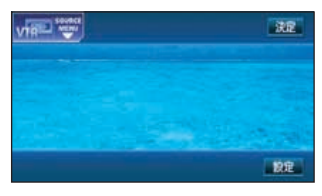

## TV の放送局を操作する

# ■ よく見る放送局を記憶する

1. ▶▶ 、▲● を押 します。

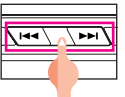

- ・手動選局 軽く押すと、1chずつ切り替わります。
- 自動選局
   "ピッ"と音がするまで押すと、
   自動で選局します。
- プリセットスイッチを "ピーッ" と音がするまでタッチします。

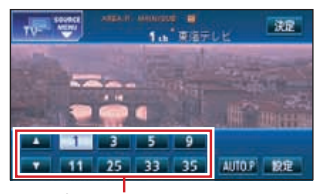

プリセットスイッチ プリセットスイッチからチャ ンネルを選ぶときは、見たい チャンネルにタッチし、決定に タッチします。

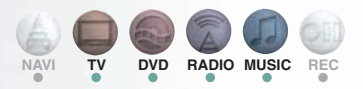

## ■ 受信可能な放送局を一時的 に記憶する

#### AUTO プリセット機能を使う

受信可能な放送局を探して、一時 的にプリセットスイッチに記憶さ せる機能です。必要が無くなれば、 簡単にもとの記憶させていた放送 局に切り替えることができます。

1. AUTO.P を"ピーッ"と音がする までタッチします。

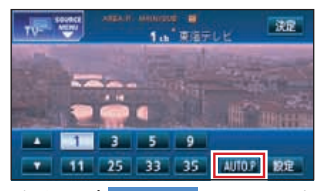

もう一度AUTO.P ると、もとの記憶されていた チャンネルに表示が切り替わ ります。

# 放送局を選ぶ/音について操作する

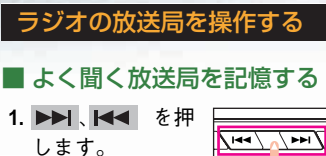

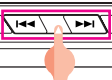

- ・手動選局 軽く押すと、1ステップずつ切り替わります。
- 自動選局
   "ピッ"と音がするまで押すと、
   自動で選局します。
- プリセットスイッチを "ピーッ "と音がするまでタッチしま す。

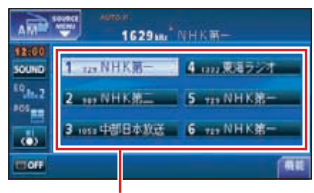

プリセットスイッチ プリセットスイッチにタッチ

すると、記憶させた放送局に切り替わります。

■ 受信可能な放送局を一時的 に記憶する

#### AUTO プリセット機能を使う

受信可能な放送局を探して、一時 的にプリセットスイッチに記憶さ せる機能です。必要が無くなれば、 簡単にもとの記憶させていた放送 局に切り替えることができます。

1. 機能にタッチします。

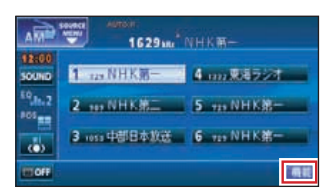

 AUTO.P を "ピーッ"と音がす るまでタッチします。

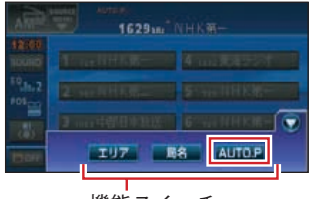

機能スイッチ

- もう一度、AUTO.Pにタッチす ると、もとの記憶されていた放 送局に表示が切り替わります。
- 機能スイッチを表示している 場合は、機能スイッチ以外の タッチスイッチ操作はできま せん。

## ニヶ国語同時放送の音声を 切り替える

音声多重放送を受信しているとき に、主音声や副音声を切り替える ことができます。

1. 設定にタッチします。

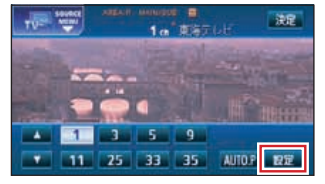

2. 機能にタッチします。

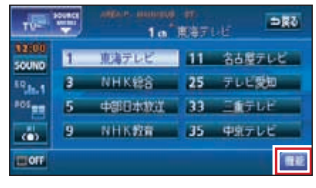

3. 主/副にタッチします。

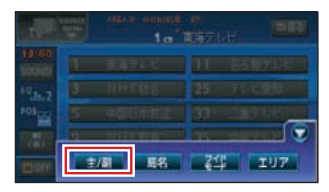

- ・ 
   ・ 
   ・ 
   ・ にタッチすると、機能ス イッチを収納します。
   ・
- 機能スイッチを表示している 場合は、機能スイッチ以外の タッチスイッチ操作はできま せん。

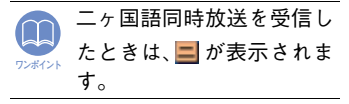

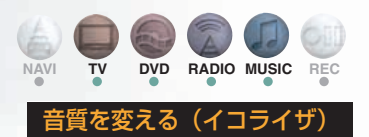

 AV を押します。 操作画面が表示されます。

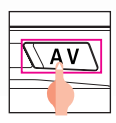

2. SOUND にタッチします。

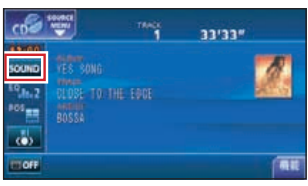

TV、ワンセグ、VTR のときは 設定に、DVD のときは 唑唑 、 設定の順にタッチすると SOUND が表示されます。

3. EQ にタッチします。

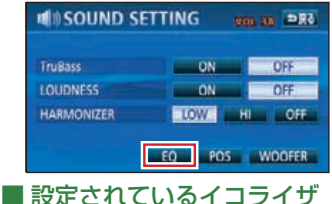

- ■設定されているイコライザ カーブを選択する
- 4. EQ1 ~ EQ5 にタッチします。

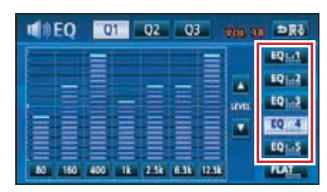

 
 ・ 戻るにタッチすると、設定は記 はされ、前に表示していた画面 にもどります。

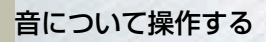

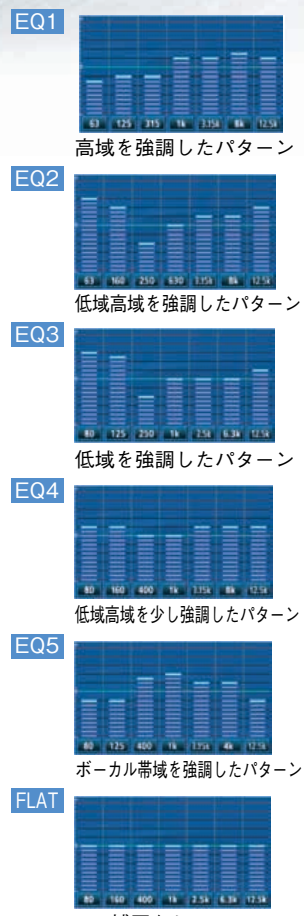

EQ 補正なし

# ■ イコライザカーブを作成する

4. 各バンドの周波数にタッチして、調整したい周波数(中心周波数)を選択します。

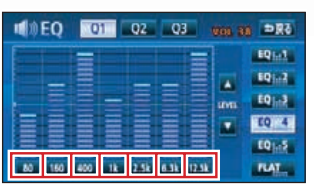

各バンドの周波数にタッチす るごとに中心周波数が切り替 わります。

| バンド   | 中心周波数                                               |
|-------|-----------------------------------------------------|
| 80    | 63 → 80 → 100                                       |
| 160   | 125 → 160 → 200                                     |
| 400   | 250 → 315 → 400 → 500                               |
| 1k    | 630 → 800 → 1k → 1.25k                              |
| 2.5k  | 1.6k → 2k → 2.5k → 3.15k                            |
| 6.3k  | $4k \rightarrow 5k \rightarrow 6.3k \rightarrow 8k$ |
| 12.5k | 10k → 12.5k → 16k                                   |

 指で、調整したい周波数レベルの高さにタッチし、Q1、 Q2、Q3のいずれかにタッチして、Qカーブパターンを選択します。

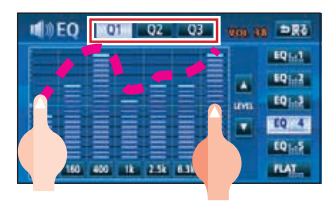

| スイッチ | Q カーブパターン  |  |
|------|------------|--|
| Q1   | 緩い(帯域幅:広い) |  |
| Q2   | 中間(帯域幅:中間) |  |
| Q3   | 鋭い(帯域幅:狭い) |  |

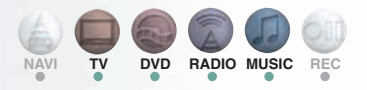

EQ1 ~ EQ5 を "ピーッ"と音がするまでタッチします。

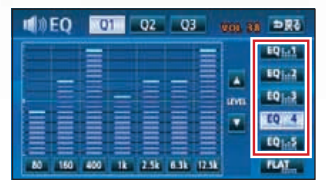

タッチしたタッチスイッチに 作成したイコライザカーブが 記憶されます。

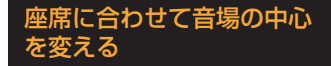

 AV を押します。 操作画面が表示されます。

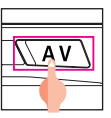

2. SOUND にタッチします。

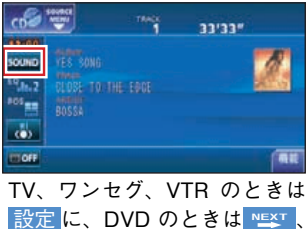

設定 に、DVD のときは ≌¥▼、 設定 の 順 に タ ッ チ す る と SOUND <mark>が表示されます。</mark>

3. POS にタッチします。

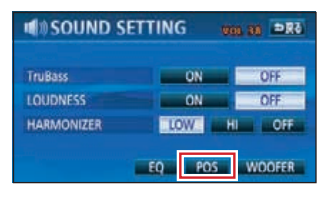

 ポジション(シート)にタッチ します。

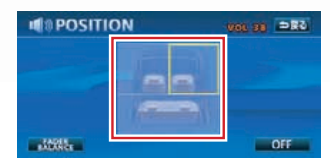

戻るにタッチすると、設定は記 憶され、前に表示していた画面 にもどります。

| 表示 | ポジション<br>(位置)   |
|----|-----------------|
|    | 運転席を中心にし<br>た音場 |
|    | 助手席を中心にし<br>た音場 |
|    | 前席を中心にした<br>音場  |
|    | 後席を中心にした<br>音場  |

# 音について操作する/停止したオーディオソースを再開する

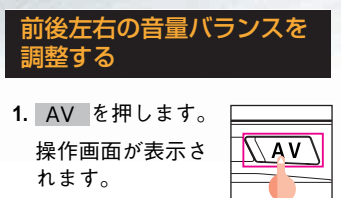

2. SOUND にタッチします。

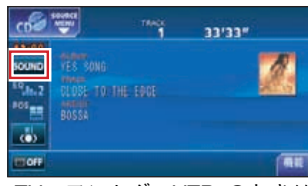

TV、ワンセグ、VTR のときは 設定に、DVD のときは 唑唑 、 設定の順にタッチすると SOUND が表示されます。

3. POS にタッチします。

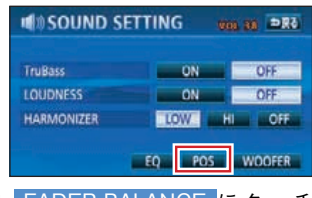

4. FADER BALANCE に タッチ します。

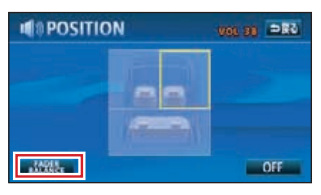

5. 内のお好みの場所にタッ チします。

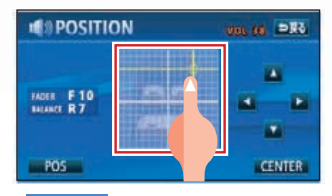

→ 戻るにタッチすると、設定は記憶され、前に表示していた
画面にもどります。

○ 「座席に合わせて音場の中 心を変える」(P.69)とは、 同時に設定できません。

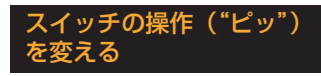

パネルスイッチを押したときや、 画面のタッチスイッチにタッチし たときに"ピッ"と鳴る操作音を 変えたり、出なく(消音)するこ とができます。

1. MAIN MENU 画面で <u>情報</u> にタッチします。

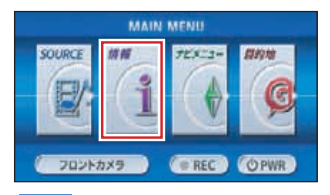

設定にタッチします。

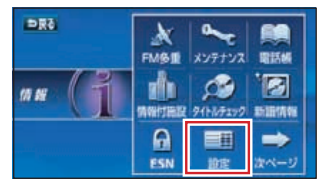

設定からはいろいろな調整が できます。詳しくは「取扱説明 書オーディオ編」-「基本操作」 を参照してください。

3. 操作音設定の1、2、3、4の いずれかを選択し、設定完了に タッチします。

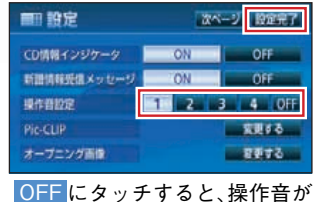

出なくなります。(消音)

もう一度、見る・聴く

## TV · DVD

1. MAIN MENU 画面で

oPWR にタッチします。

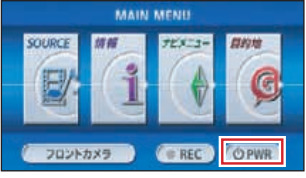

停止したオーディオソースが 再開されます。

- TV の場合 最後に受信していたチャンネ ルを受信します。
- DVD の場合 最後に再生していた映像を再 度再生します。
- 2. AV を押します。

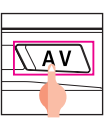

- TV の場合 テレビの操作画面を表示しま す。
- DVD の場合
   DVD の操作画面を表示します。

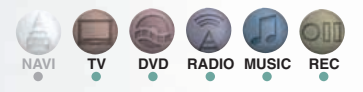

# ■ ラジオ・CD・MP3/ WMA・MUSIC JUKE

1. MAIN MENU 画面で

oPWR にタッチします。

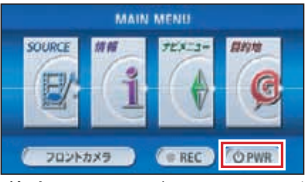

停止したオーディオソースが 再開されます。

- ラジオの場合 最後に受信していた放送局を 再受信します。
- CD・MP3/WMAの場合 最後に再生していた曲または 音楽ファイルを再度再生しま す。
- MUSIC JUKE の場合 最後に聴いていたトラック(曲) の停止したところから再生を始 めます。

# DVD を操作する/音楽を聴く

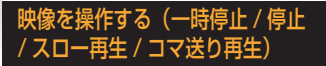

再生中の映像を簡単に操作するこ とができます。

 AV を押しま す、または画面に タッチします。 操作画面が表示さ れます。

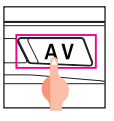

2. 操作スイッチにタッチします。

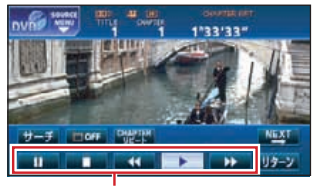

操作スイッチ

一時停止中(□□)に ▶ に 短くタッチすると、スロー再生 し、□□に短くタッチすると、 コマ送り再生します。

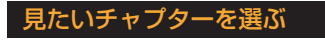

1. ▶▶ 、► を押 します。

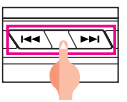

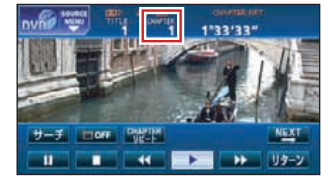

ディスクメニューを操作する

本機は、ディスクに収録されてい るメニューのアイコンに直接タッ チしたり、タッチスイッチを操作 して、メニューを選択することが できます。ディスクに収録されて いるメニューが自動で表示された 場合は、3.の操作をおこなってく ださい。

#### I. ■ にタッチします。

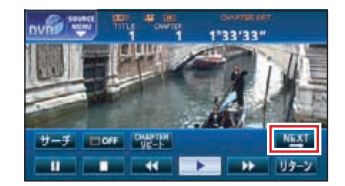

メニュー、または
 トップメニュー にタッチします。

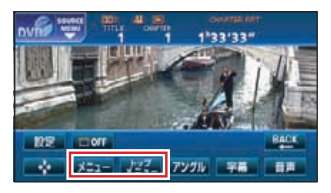

3. 💠 にタッチします。

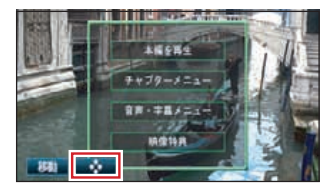
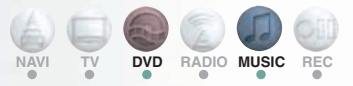

- メニューのアイコンにタッ チして操作する
- 4. ダイレクト にタッチします。

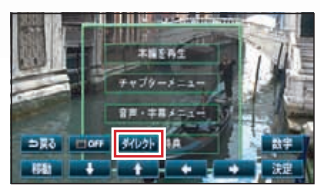

5. メニューのアイコンにタッチ します。

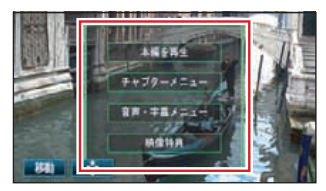

- タッチスイッチから操作する

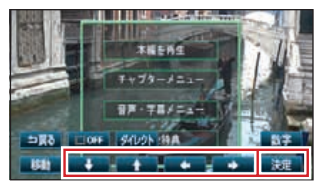

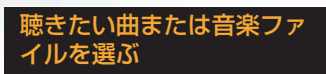

1. ▶▶ 、 ▶ を押 します。

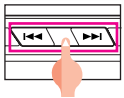

CD 再生時は次の曲に切り替わ り、MP3/WMA 再生時は次の音 楽ファイルに切り替わります。

## 同じ曲を繰り返し再生する

1. 機能にタッチします。

| cod                                  | NEW TA |  |
|--------------------------------------|--------|--|
| 12:00<br>SOUND<br><sup>E0</sup> 11-7 |        |  |
|                                      |        |  |

- ・ 機能スイッチを表示します。
- 操作画面が表示されていない 場合は、AV を押します。
- 2. RPT にタッチします。

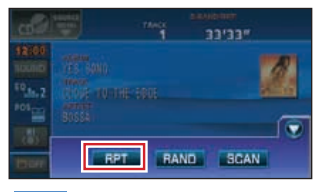

- ・機能スイッチを表示している 場合は、機能スイッチ以外の タッチスイッチ操作はできま せん。

# 音楽を聴く/ MUSIC JUKE を操作する

MP3/WMA を聴く

■ MP3/WMA を再生する

CD (MP3/WMA ディスク)を準備する

1. ▲ を押します。

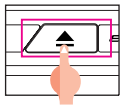

2. TILT・EJECT 画面で、DISC にタッチします

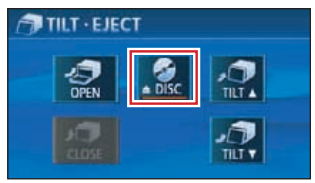

ディスプレイ部が開き、CDの 差し込み口が現れます。

3. 差し込み口に CD を差し込み ます

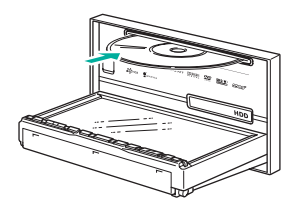

CD 差し込み後、ディスプレイ部 が自動で閉じ、再生を始めます。

MP3・WMA ソースを選ぶ

すでに CD(MP3/WMA ディス ク)が差し込まれている場合は、以 下の操作でMP3/WMAソースを選 びます。

1. MAIN MENU 画面で

SOURCE にタッチします。

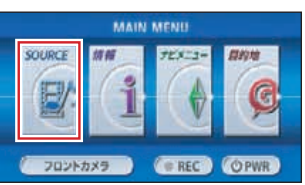

2. DISC にタッチします。

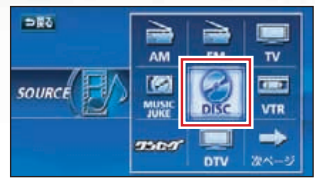

MP3/WMA の再生が始まりま す。

## 簡単にフォルダや音楽ファ イルを選ぶ

音楽データ収録時に、音楽の種類 ごとにフォルダで管理すると聞き たい曲を探し出すときに便利で す。

 フォルダ名、または音楽ファイ ル名のタッチスイッチにタッ チします。

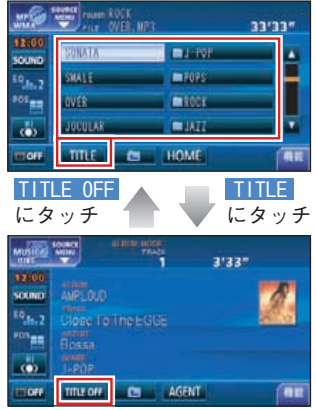

- フォルダにタッチすると、フォ ルダの中に収録されている データを表示します。音楽ファ イルにタッチすると、タッチし た音楽ファイルを再生します。
- TITLE にタッチすると、再生 している音楽に収録されてい るファイル情報(アルバム名や 曲のタイトル)を表示すること ができます。

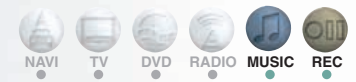

MP3・WMA ソースを操作する 聴きたい曲を選ぶ P.73 を参照してください。 同じ曲を繰り返し再生する

P.73 を参照してください。

もう一度 MP3/WMA を聴く

P.71 を参照してください。

CD (MP3/WMA ディスク)を取 り出す

P.59 を参照してください。

音量を調整する

音楽に合わせて音質を変える (イコライザ) P.67 を参照してください。

座席に合わせて音場の中心を変える P.69 を参照してください。

前後左右の音量バランスを変える P.70 を参照してください。

### スイッチの操作音を変える

P.70を参照してください。

## 録音モードについて

MUSIC JUKE は、内蔵の CD プ レーヤーで再生している音楽を録 音することができます。

MP3/WMA ファイル、DVD から録 音することはできません。

## ■ CD 再生と同時に自動録音 する

本機の初期設定では、音楽 CD を 再生すると自動で録音が開始され ます。

自動録音が開始されない場合は、 録音モードを AUTO (自動) に切 り替えてから操作してください。 録音モードの切り替えについては 「録音モードを切り替える」(P.76) を参照してください。

1. 差し込み口に CD を差し込み、 ディスプレイ部を閉じます。

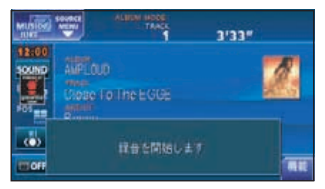

- 4倍速で録音を開始します。
   スピーカーからは、通常の速さで音声が出力されます。
- 録音が完了すると、自動で録音 を終了します。
   再生は継続します。
- 録音中にソースを切り替えたり、オーディオを OFF にしても録音は継続されます。

## ■ 録音モードを切り替える

録音モードを AUTO (自動) また は SELECT (手動) に切り替えま す。SELECT (手動) に切り替え ると音楽 CD は自動録音されませ ん。

1. MAIN MENU 画面で

SOURCE にタッチします。

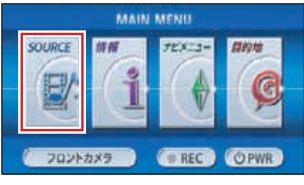

2. MUSIC JUKE にタッチしま す。

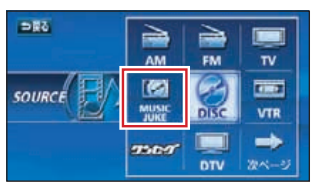

 AV を押します。 操作画面が表示さ れます。

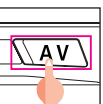

4. 機能にタッチします。

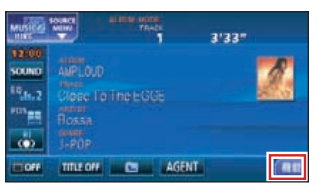

5. 設定にタッチします。

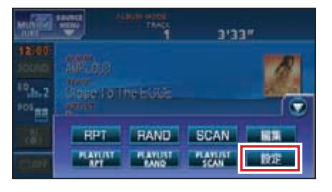

 AUTO、またはSELECTにタッ チします。

| MUSIC          |           | 3'33 | 59C               |
|----------------|-----------|------|-------------------|
| 12100<br>SOUND | デジタル録音モード | AUTO | SELECT            |
| 103<br>105     | 表示並び替え    | ON   | <del>7</del> 7881 |
| ŵ              |           |      |                   |

**7. う** 戻る にタッチします。

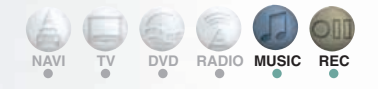

# MUSIC JUKE の各種画面 について

### ■ 録音画面の見方

録音中は下記画面が表示されま す。

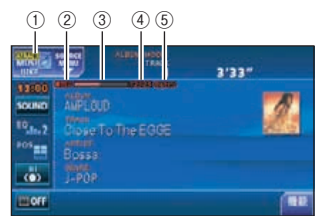

録音中はアイコンの表示が変わります。

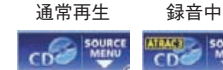

- ② REC マーク
- ③ 進捗バー
- ④ 録音トラック数確認マーク AUTO の場合:
   録音が完了したトラック数 / 音楽 CD の全曲数
   SELECT の場合:
   録音が完了したトラック数 / 録音の対象になっている曲数
- **Betry マーク** 録音中に音飛びが発生し、再度 録音を開始したときに表示さ れます。

# ■ 操作画面の見方

#### 再生画面

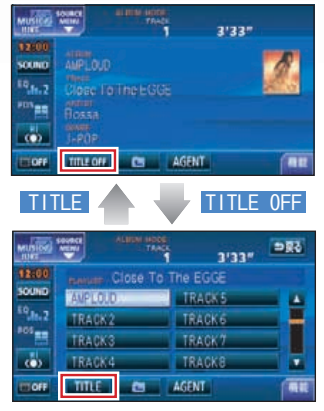

- 1 つ上の階層画面を表示 します。
- AGENT:カテゴリ選択画面を 表示します。
- 機能:機能スイッチ表示画面を 表示します。
- 設定:録音モードの切り替 えを行います。
- 編集:名称編集やオリジナ ルプレイリストを作 成することができま す。

### プレイモード選択画面

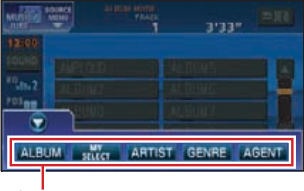

プレイモードスイッチ リストが収録されているグルー プを切り替えるスイッチです。

### プレイリスト選択画面

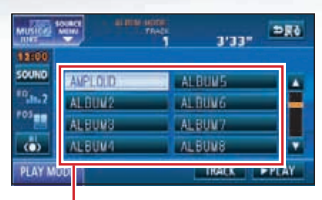

**プレイリストスイッチ** 各プレイモードに収録されてい るリスト名称を表示します。

### トラック選択画面

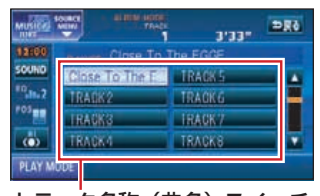

トラック名称(曲名)スイッチ 各プレイリストに収録されてい るトラック名称(曲名)を表示 します。聞きたいトラック名称 (曲名)にタッチすると、再生 を始めます。

### AGENT(カテゴリ)選択画面

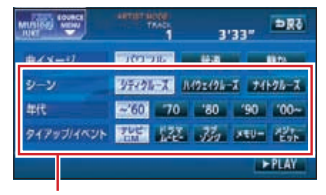

#### AGENTスイッチ

録音されているトラック(曲)を シチュエーションや年代など、カ テゴリで選曲できる楽曲エージェ ント選択画面を表示します。

画面の表示方法については、「聴き たいトラック ( 曲 ) を選ぶ」(P.79) を参照してください。

### オートタイトリング機能に ついて

本機は、あらかじめ23万曲(タイ トル)の音楽情報(アルバム名や アーティスト名、曲タイトルなど) をデータベースとして収録してい ます。音楽 CD を録音すると、自 動で、データベースから音楽情報 を検索し、「Gracenote CDDB 音楽 認識サービス|(詳しくは、「取扱 説明書オーディオ編」-「MUSIC JUKE の操作 | 参照) により、該当 するアルバム名やアーティスト 名、曲タイトルなどの音楽情報を 付与します。また、MUSIC JUKE 楽曲エージェント機能により、カ テゴリ別で選曲するためのカテゴ リ情報も付与します。

#### 録音時、該当する情報があるとき

- アルバム名のリストを作成
- アーティスト名のリストを作成
- 曲名のリストを作成
- ジャンルのリストを作成

#### 録音時、該当する情報がないとき

- アルバム名として CD/ALBUM/ 0001 <sup>※1</sup>のリストを作成
- ・曲名として CD/Track 01<sup>※2</sup>の リストを作成
  - ※1:オーディオのソース / ALBUM/4 桁の番号
  - ※2:録音したオーディオソー ス /Track 2桁の番号(2 桁の番号は CD と同じト ラック番号になります)

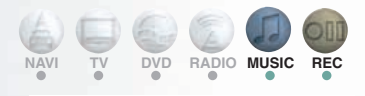

### 録音時、データベースの検索が 完了していないとき

- アルバム名として NO TITLE 0001<sup>※1</sup>のリストを作成
- トラック名として NO TITLE 0001 <sup>※2</sup>のリストを作成
   ※1: MUSIC JUKE 内で順に 付与される番号
   ※2: プレイリスト内で順に付 与される番号

NO TITLE のトラックを再生しようとすると、データベースを検索し、該当する情報がある場合、付与します。

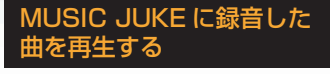

# ■ MUSIC JUKE を再生する

1. MAIN MENU 画面で

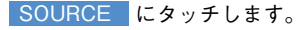

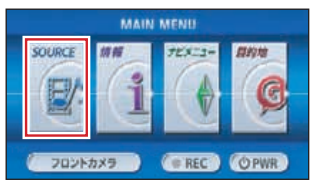

2. MUSIC JUKE にタッチしま す。

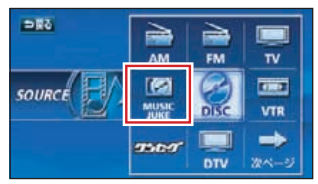

前回、MUSIC JUKE を再生し ていた場合は、最後に聞いたト ラック(曲)の停止したところ から再生を始めます。

## ■ 聴きたいトラック(曲)を 選ぶ

ここでは、プレイリストやトラッ クをリスト表示しながら、聞きた いトラック(曲)を選ぶ方法につ いて説明します。

1. 再生画面で <u></u>にタッチしま す。

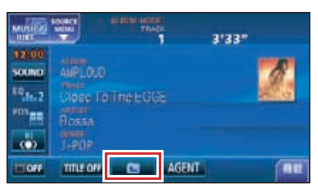

2. PLAY MODE にタッチしま す。

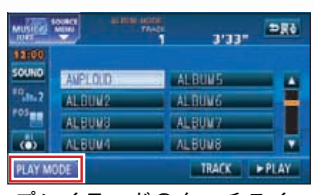

- プレイモードのタッチスイッ チを表示します。
- 3. 再生したいプレイモードに タッチします。

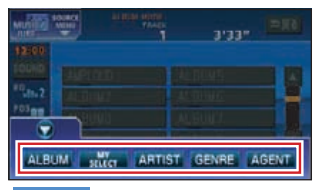

▶PLAYにタッチすると、タッ チしたプレイモードに収録さ れている先頭のプレイリスト の一番目のトラックから再生 を開始します。

4. 再生したいプレイリストに タッチします。

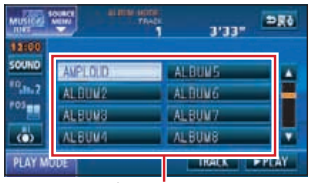

プレイリスト

▶PLAY したプレイリストの一番目のト ラックから再生を開始します。

5. TRACK にタッチします。

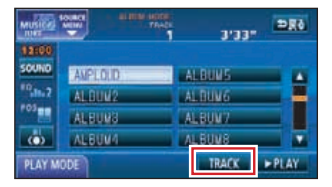

6. 聴きたいトラック(曲)にタッ チします。

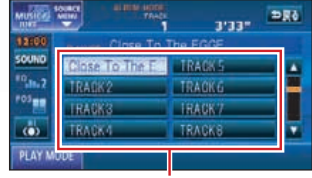

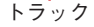

選んだトラック(曲)の再生画 面を表示します。

■ 同じモード内にリストが 9 個以上ある場合は、▲、▼ にタッチすると、リストを 切り替えて表示することが できます。

### 聴きたいトラック(曲)をカテ ゴリから選ぶ

アルバム名やタイトルなどとは別 に、そのときのイメージに合わせ て聴きたいトラック(曲)を選ぶこ とができます。

1. AGENT にタッチします。

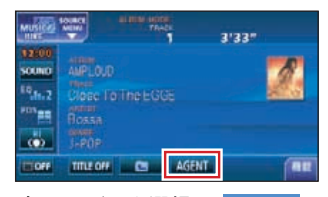

2. 各カテゴリを選択し、▶PLAY にタッチします。

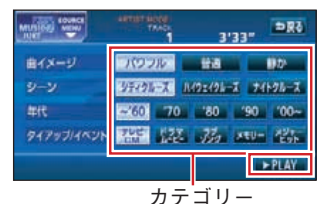

選んだカテゴリに該当する曲 を再生します。対象となるト ラック (曲) は、以下のとおり

です。

曲イメージ

| パワフル | 明るいイメージの曲 |
|------|-----------|
| 普通   | 普通        |
| 静か   | 暗いイメージの曲  |

#### シーン

| シティ           | ドライブで聴きた                    |
|---------------|-----------------------------|
| クルーズ          | い曲                          |
| ハイウェイ<br>クルーズ | 普通高速道路を走<br>行するときに聴き<br>たい曲 |
| ナイト           | 夜のドライブで聴                    |
| クルーズ          | きたい曲                        |

### 年代

| ~ '60 | 60 年代以前の曲 |  |  |
|-------|-----------|--|--|
| '70   | 70 年代の曲   |  |  |
| '80   | 80 年代の曲   |  |  |
| '90   | 90 年代の曲   |  |  |
| '00 ~ | 00 年代以降の曲 |  |  |

#### タイアップ / イベント

| テレビ<br>CM   | TV 番組のオープ<br>ニング / エンディ<br>ング曲、CM ソン<br>グなど |
|-------------|---------------------------------------------|
| ドラマ<br>ムービー | ドラマ主題歌 / 挿<br>入歌、映画主題歌<br>/ 挿入歌など           |
| ラブソング       | ラブソング                                       |
| メモリー        | クリスマスやバレ<br>ンタインなどにち<br>なんだ曲                |
| メジャー<br>ヒット | メジャーヒットし<br>た曲                              |

### ■ 再生を止める

1. MAIN MENU 画面で <u>bPWR</u> に タッチします。

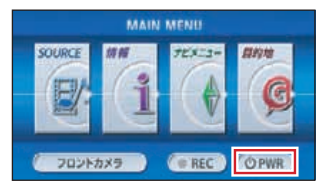

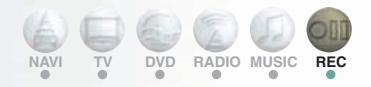

MUSIC JUKE でアルバム リストを作成する

### オリジナルプレイリストを 作成する

お好みの曲だけを集めたオリジナ ルプレイリストを作成することが できます。

1 つのプレイリストには最大 99 曲 を収録することができます。

作成したプレイリストは、プレイ モードの MY SELECT から探すこ とができます。

- 作成したプレイリストに は、必ずトラック(曲)を 収録してください。プレイ リストを作成しても、ト ラック(曲)が収録されて いないと、プレイリストは 登録されません。
- MUSIC JUKE の操作画面で、 機能にタッチします。

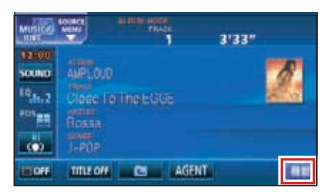

2. 編集にタッチします。

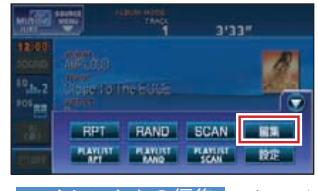

3. マイセレクトの編集 にタッチ します。

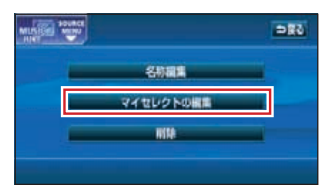

アルバムリストに「私のベストコ レクション」というタイトルを付 けます。

4. 新規にタッチします。

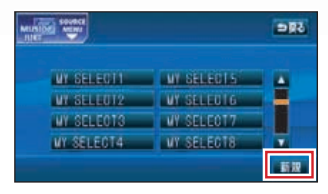

5. タイトルにタッチします。

| MILTING SOURCE | - BES |
|----------------|-------|
| ジャケット写真の表示     |       |
|                |       |
| タイトル           |       |
|                |       |

6. わ、た、し、変換にタッチしま す。

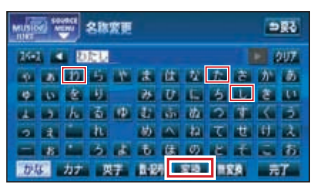

7. 私にタッチします。

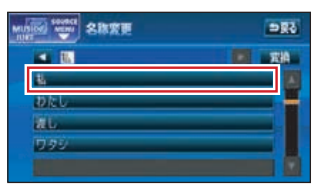

8. の、無変換にタッチします。

| MUSH | <b>1</b> |     | 81 | 変更  |     |              |           |               |    |    | 88   |
|------|----------|-----|----|-----|-----|--------------|-----------|---------------|----|----|------|
| 259  |          | 1   | ø  |     |     |              |           |               |    |    | 202  |
| 4    | -        | in. | 6  | *   |     | u.           | ħ.        | t.            | ā  | 1  | 44   |
|      | 10       |     |    |     | д.  | 0            | 5         | 直             | L. | 2  | LLL. |
| -    | 2        | he  | ě. | 140 | 6   | 480          | 44        | 2             | 素  | Κ. | 2    |
| 2    |          |     | ħ. |     | -   | $\mathbf{A}$ | ね         | τ             | 世  | 81 | X.   |
|      | 10       |     | 3  | 14  |     | 6            | Ø         | $\mathcal{F}$ | 4  | -  | 10   |
| 10   | £.       | カナ  |    | 17  | 848 |              | <b>東南</b> | 11            | 14 | -  | Τ    |

9. カナ にタッチします。

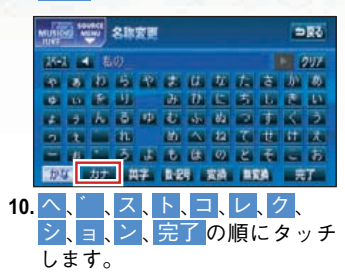

|                                         | 207   |
|-----------------------------------------|-------|
|                                         | 2 + 4 |
|                                         | 4 7 I |
| - ほ - し 3 を ホ ノ ト<br>かな カナ 東子 14月 半月 12 |       |

「タイトル」が登録されます。

11. 完了にタッチします。

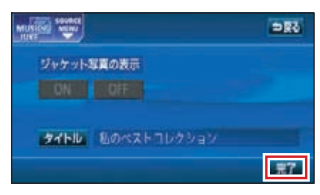

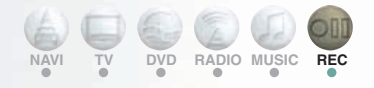

プレイリストにトラック(曲)を 収録します。

12. PLAY MODE にタッチします。

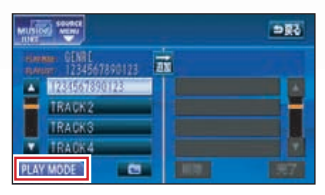

 追加したいプレイリストが収録されているプレイモードに タッチします。

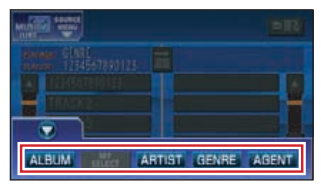

14. 追加したいトラック(曲)が収 録されているプレイリストに タッチします。

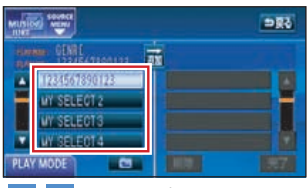

▲、▼にタッチすると、リスト を切り替えて表示します。

**15.**収録したいトラック(曲)に タッチします。

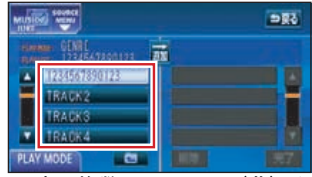

- 一度に複数のトラック(曲)を 収録する場合は、収録したいト ラック(曲)すべてにタッチし てください。
- ・ にタッチすると、プレイリ ストを一覧で表示する画面に もどります。

### 16. 🚠 にタッチします。

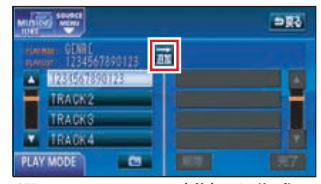

選んだトラック(曲)を作成し たプレイリストの一番最後に 追加します。

17. 完了にタッチします。

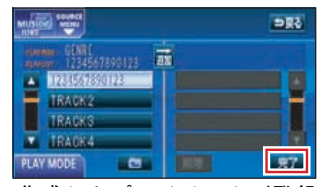

作成したプレイリストが登録 され、4の画面にもどります。

MUSIC JUKE は他にもい ろいろな編集ができます。 詳しくは「取扱説明書オー ディオ編」-「MUSIC JUKE の操作」を参照してください。

## ESN (ECLIPSE Security Network) について

本機は、ESN (ECLIPSE Security Network)機能を搭載しています。 ESN は、バッテリーターミナルを はずし、再度接続した場合に、本 機のナビゲーションやオーディオ の機能を操作させなくするセキュ リティシステムです。ESN を作動 させるためには、音楽 CD をキー CD として本機に登録してくださ い。

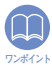

DVD ディスクや MP3/WMA ディスクを キー CD として登録するこ とはできません。

### セキュリティの作動確認

エンジンキーを「OFF」にすると、 セキュリティが「ON」のときは、 セキュリティインジケーターが点 滅します。

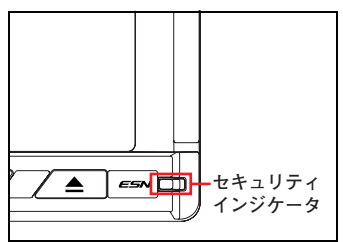

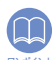

登録した音楽CDは、セキュ リティの解除のときに必要 ♡シホイント になります。登録した音楽 CD を忘れたときの確認用 にメモなどをしておくこと をおすすめします。

# ESN セキュリティを作動させる

1. MAIN MENU 画面で 情報 にタッチします。

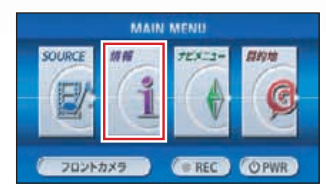

2. ESN にタッチします。

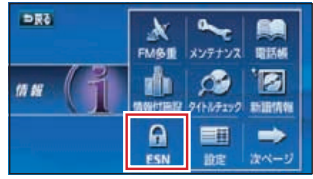

セキュリティを設定する場合、 オーディオが「OFF」になりま す。

 3. 音楽 CD をディスク差し込み口 に差し込みます。

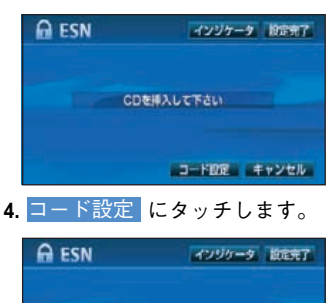

CDを挿入して下さい

コード設定 キャンセル

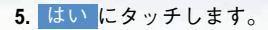

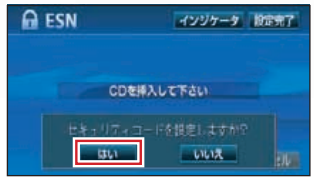

セキュリティシステムが「ON」 になります。 NAVI TV DVD RADIO RADIO REC ESN セキュリティロックを解除する (本機を操作できるようにする)

1. 登録した音楽 CD をディスク差 し込み口に差し込みます。

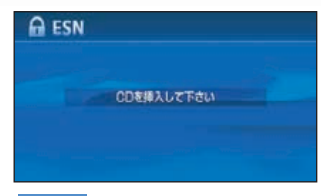

2. はい にタッチします。

| 🔒 ESN          |                  |
|----------------|------------------|
|                |                  |
|                |                  |
| ##+117+3-F\$88 | LLC UNIC<br>UNIC |

- 本機との照合が完了すると、セキュリティを解除します。
- 5回照合できなかった場合、お 客様問い合わせ画面を表示し ます。
- ・登録した音楽 CD が違う場合、最大5回までセキュリティの解除操作を行うことができます。照合できなかった場合はお客様問い合わせ画面が表示されます。
  - ・お客様問い合わせ画面が 表示された場合、本機を 操作することはできません。この場合は、お客様 相談窓口までご連絡くだ さい。

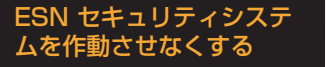

ESN セキュリティを作動させな くします。

再度セキュリティシステムを作動 させる場合はもう一度、音楽 CD を 登録してください。

1. MAIN MENU 画面で 情報 にタッチします。

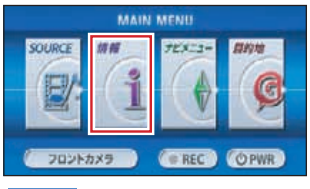

2. ESN にタッチします。

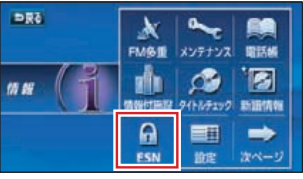

セキュリティを設定する場合、 オーディオが「OFF」になります。

3. 音楽 CD をディスク差し込み口 に差し込み、キャンセルに タッチします。

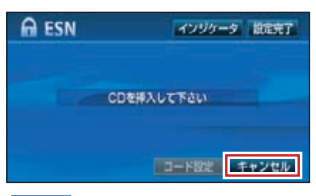

4. はい にタッチします。

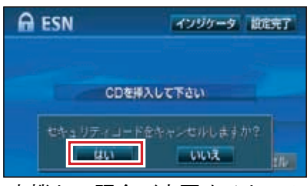

本機との照合が完了すると、セ キュリティシステムは作動し なくなります。

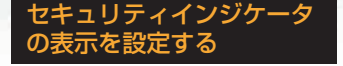

ESN セキュリティを作動させて いるときに点滅するセキュリティ インジケータの表示を切り替える ことができます。

1. MAIN MENU 画面で 情報 にタッチします。

| MAIN MENU |    |        |         |  |  |  |  |
|-----------|----|--------|---------|--|--|--|--|
| SOURCE    | #H | 755:2+ | Ģ       |  |  |  |  |
| ( 702F7   |    | ( REC  | (O PWR) |  |  |  |  |

2. ESN にタッチします。

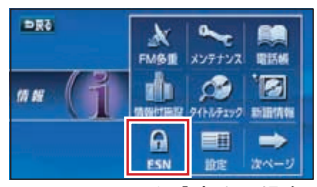

- セキュリティを設定する場合、 オーディオが「OFF」になりま す。
- 3. インジケータにタッチします。

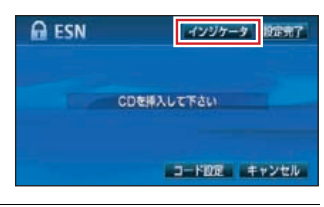

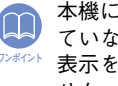

本機に音楽 CD が登録され ていないとインジケータの ワンホイント 表示を [ON」に設定できま せん。

ご参考に

| 儿例       |             |                                          | <ul><li>○ 、本品市</li></ul> |           |              |
|----------|-------------|------------------------------------------|--------------------------|-----------|--------------|
| 表示()…    | リアルワー       |                                          |                          |           | 市南           |
| 丞小①      | 3C/J/C      | <b>门谷</b><br>三冲,                         | 3X/I/U                   | ZZ JIC    |              |
|          |             |                                          | ×.                       |           | 空港・飛行場       |
|          |             | 「二」「二」「二」「二」「二」「二」「二」「二」「二」「二」「二」「二」「二」「 | X                        | $\otimes$ | 子权           |
|          |             |                                          | ᄢ                        | 9         | 划椎園          |
|          |             | 不但<br>その他の道路(巾5 5m 以上)                   | Ð                        | <b>H</b>  | 病院・医院        |
|          |             | その他の道路(市30m以上)                           | e                        | ø         | 電力会社·発電所     |
|          |             | トンネルまたは整備計画区間                            | Ø                        | ଁ         | 電話局          |
|          |             | (上記各道路で表示あり)                             | U                        | 8         | 銀行·信用金庫·農協   |
|          |             | 松鉄                                       |                          | Ð         | デパートなど       |
|          |             | JK                                       | н                        | 0         | ホテル・旅館など     |
|          |             | 水域                                       |                          |           | ビル           |
|          |             | 都迴桁県齐                                    | *                        | 4         | 工場           |
|          |             | 緑地                                       | 200                      | Ť         | 灯台           |
|          |             | 駅舎・敷地                                    | Ħ                        | Ŧ         | 神社           |
| ۰        | ٠           | 踏切                                       | 권                        | Ξ.        | 寺院           |
| ٠        | ٠           | ボトルネック踏切※                                | Ť                        | Ť         | 教会           |
| <u>с</u> | Ö           | 官公庁                                      | ī                        |           |              |
|          |             | 都道府県庁                                    | ㅈ                        | <b>.</b>  |              |
| 0        | $\odot$     | 市役所·東京23 区役所                             |                          | •         | 名所・観光地など     |
| 0        | O           | 町村·東京以外区役所                               | 1                        |           | ゴルフ場         |
| 8        | $\boxtimes$ | 警察署                                      |                          |           |              |
| Y        | •           | 消防署                                      |                          | 5++<br>5- | 「「大十一物」      |
| Ŧ        | <b>—</b>    | 郵便局                                      |                          |           | 一 アイフフケート担   |
| IC       | IC          | インターチェンジ                                 |                          |           |              |
| 5A       | SA          | サービスエリア                                  | ÷.                       |           | マリーナ・ヨットハーハー |
| PA       | PA          | パーキングエリア                                 | <b>1</b>                 |           | 陸上競技場・体育館    |
| •••      | •••         | 信号機                                      | *                        |           | キャンフ場        |
| Ρ        | 9           | 駐車場                                      | 5                        | 1         | 公園           |
|          |             | 駅                                        | - m                      | Ē         | 温泉           |
| 1        | <b>\$</b> 1 | 道の駅                                      |                          | Ш         | Щ            |
| 4        | 4           | フェリーターミナル                                | ٥                        | •         | その他の施設       |
| £        | £           | 港湾                                       |                          |           |              |

※列車が頻繁に通過するため、通過するのに時間がかかる踏み切り。

表示されるマークの位置は実際と異なることがあります。
 また、複数の施設を代表して1つのマークで表示することがあります。.

● VICS情報表示中は、道路の色が異なります。(対象一般道:緑、対象高速道:紫)

商品のアフターサービスに関するお問い合わせは、お買い 求めの販売店またはお客様相談窓口までお願い致します。

富士通テン株式会社「お客様相談窓口」

 ⊡可 0120−022210

 受付時間 午前10:00~12:00、午後1:00~5:00
 (土・日・祝日などを除く)

# 富士通テン株式会社

〒652-8510 神戸市兵庫区御所通1丁目2番28号 電話 神戸(078)671-5081

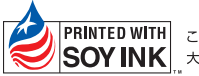

 PRINTED WITH
 この説明書の印刷には、植物性

 SOY INK
 大豆油インキを使用しています。

この説明書は、再生紙を使用しています。 ©富士通テン株式会社 2006 090002-30310700 0611K(N)